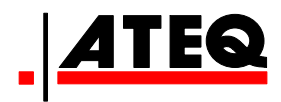

# **GUIA DEL USUARIO**

# **ATEQ VT 55**

# Herramienta de Monitoreo de Presión en Llantas Version CA2-00

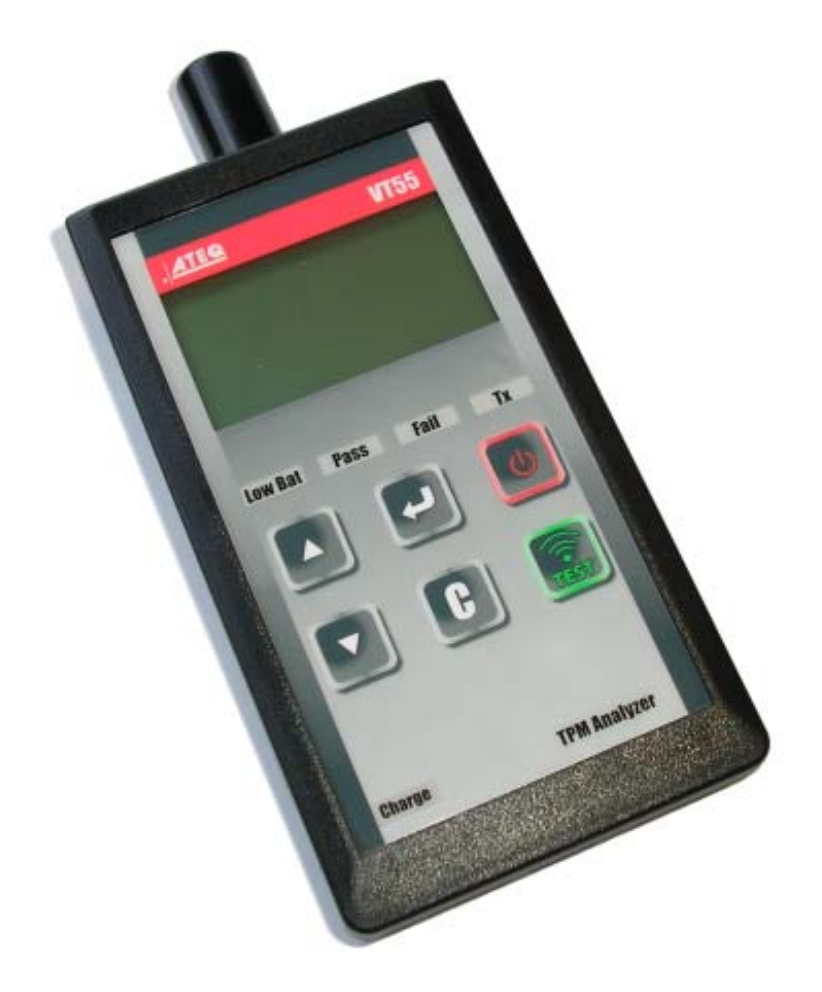

# www.ateqtpm.com

Referencia: UM-28500E-E

# **REVISIONES HERRAMIENTA VT55**

Debido a mejoras continuas, la información contenida en este manual, así como las características y diseño del producto relacionado están sujetos a cambio sin previo aviso.

| <u>Edición/</u><br>Revisión | <u>Referencia</u> | <u>Fecha</u><br>(sem. /año) | Capítulos modificados       |
|-----------------------------|-------------------|-----------------------------|-----------------------------|
| Primera edición             | UM-28500E-E       | 12/2012                     | Versión de software CA2-00. |
|                             |                   |                             |                             |
|                             |                   |                             |                             |
|                             |                   |                             |                             |
|                             |                   |                             |                             |
|                             |                   |                             |                             |
|                             |                   |                             |                             |

# LISTA DE CAPITULOS

# Guía del Usuario

# ATEQ VT55

| 1. ESPECIFICACIONES                                        | 2  |
|------------------------------------------------------------|----|
| 2. IMPORTANTE: INSTRUCCIONES DE SEGURIDAD                  | 3  |
| 3. PRECAUCION                                              | 4  |
| 4. FUNCIONES DEL TECLADO                                   | 5  |
| 5. ENERGIZADO                                              | 5  |
| 6. INSTRUCCIONES DE OPERACION                              | 6  |
| 6.1. Generalidades de la herramienta ATEQ VT55             | 6  |
| 7. MENU PRINCIPAL                                          | 7  |
| 7.1. Prueba lectura sensor                                 | 7  |
| 7.2. Consulta # de parte                                   | 12 |
| 7.3. Lectura DTC                                           | 14 |
| 7.4. Prueba control remoto llave                           | 15 |
| 7.5. Detección Señal RF                                    | 16 |
| 7.6. Funcionalidad opcional: SENSORES REPROGRAMACIÓN       | 17 |
| 7.7. Desbloqueo ECU                                        | 18 |
| 8. AJUSTES                                                 | 19 |
| 8.1. Entrada a menu ajustes                                | 19 |
| 8.2. Cambio de Unidades                                    | 20 |
| 8.3. Cambio de Formato                                     | 20 |
| 8.4. Cambios en Zumbador                                   | 21 |
| 8.5. Cambios en la Iluminación                             | 21 |
| 8.6. Cambiar Auto Apagado                                  | 22 |
| 8.7. Ocultar Vehículos                                     | 22 |
| 8.8. Exportar datos                                        | 23 |
| 9. IDIOMA                                                  | 25 |
| 9.1. Entrada al menu de ajustes                            | 25 |
| 10. ACERCA DE                                              | 25 |
| 11. CARGA                                                  | 26 |
| 12. TROUBLESHOOTING                                        | 27 |
| 13. ACTUALIZACION DE LA HERRAMIENTA                        | 27 |
| 13.1. Instalacion de WebVT PC Suite                        | 28 |
| 13.2. Opcion de actualización en internet via USB          | 28 |
| 13.3. Opcion actualización Micro Tarjeta SD (sin internet) | 29 |
| 14. IMPRESION DE RESULTADOS                                | 29 |
|                                                            | 30 |
|                                                            |    |

# Index

32

# Guía del Usuario ATEQ VT55

# **1. ESPECIFICACIONES**

| Bateria Tipo:            | Litio-Ion Recargable                                 |  |
|--------------------------|------------------------------------------------------|--|
| Vida Bateria:            | Aprox.1,000 activaciones por carga completa del VT55 |  |
| Dimensiones:             | 8.5" x 4" x 2" (21.6 cm x 10.2 cm x 5.1 cm).         |  |
| Material:                | ABS Alto Impacto.                                    |  |
| Frequenca de respuesta:  | 314.9, 315 MHz y 434 MHz (393.92 MHz actual).        |  |
| Indicación Batería Baja: | Barra en pantalla LCD.                               |  |
| Peso:                    | Aprox. 2 lbs. (0.9 kg.)                              |  |
| Temperatura:             | Operación: -20° C a +55° C; Almacén -40° C a +60° C. |  |
| Altitud de operación:    | Hasta 2000 m.                                        |  |

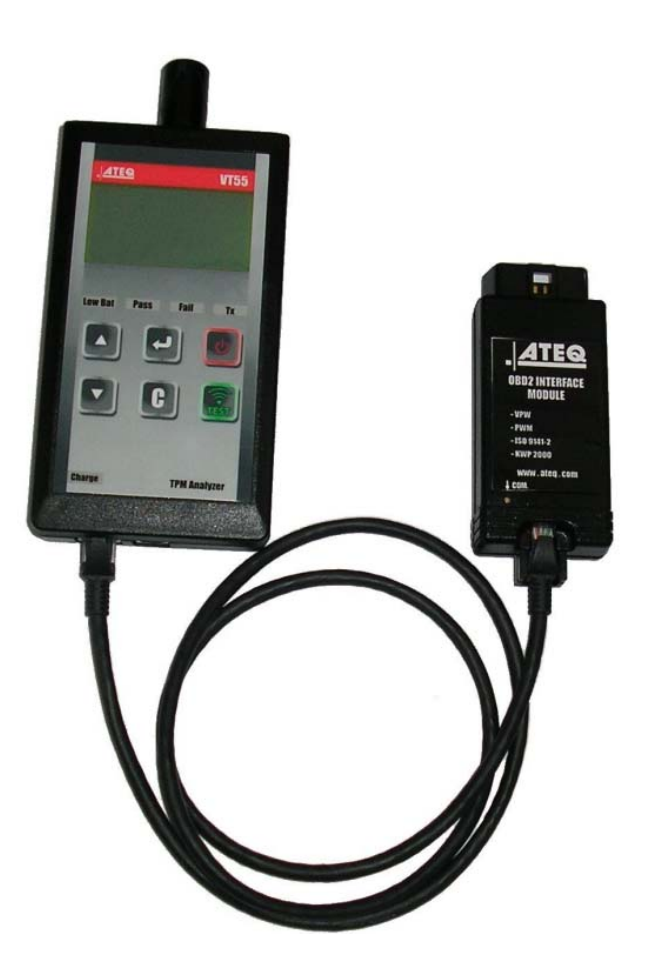

## 2. IMPORTANTE: INSTRUCCIONES DE SEGURIDAD

#### No desechar. Conservar para referencia futura.

Este dispositivo cumple con la Parte 15 de las reglamentaciónes FCC

La operación está sujeta a las dos siguientes condiciones:

(1) Este dispositivo no causa interferencia adversa de acuerdo con las reglas de la FCC.

(2) Este dispositivo resiste la interferencia, incluyendo la que causa operación inadecuada o no deseada.

**ATENCION**: Sin embargo, este producto emite radiaciónes electromagnéticas que pudieran interferir con la operación adecuada de los marcapasos.

Personas con marcapasos nunca deben usar este producto.

#### ATENCION:

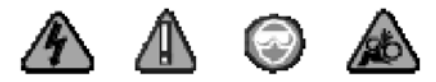

Utilice siempre anteojos de seguridad. (Usuario y observadores).

Es indispensable leer las instrucciones antes de usar el equipo.

No se utilice en circuitos eléctricos energizados.

Riesgo de estrangulamiento (cables de energizado y/o comunicación).

## 3. PRECAUCION

#### LEA ESTAS INSTRUCCIONES ANTES DE USAR EL EQUIPO

Esta herramienta de Monitoreo de Presión en Llantas (Tire Pressure Monitoring) se ha diseñado para ser durable, segura y confiable cuando se usa adecuadamente.

Todas las Herramientas TPM están destinadas para ser usadas únicamente por técnicos automotrices debidamente calificados y/o entrenados en laboratorios o ambientes industriales ligeros y/o talleres de reparación. Lea todas las instrucciones siguientes antes de usar el equipo. Siempre siga las instrucciones de seguridad. En caso de dudas acerca del uso seguro y/o confiable, contacte a su representante local.

#### 1. Lea las instrucciones completas.

Es indispensable considerar todas las advertencias relativas a la utilización del equipo. Todas las recomendaciones de utilización del equipo deberán ser respetadas.

#### 2. Conserve las instructiones

Las instrucciones de operación y recomendaciones de seguridad deberán conservarse para referencia futura.

#### 3. Advertencias a considerar

Siempre utilice anteojos de seguridad (usuario y observadores). Lea las instrucciones antes de operar el equipo. No se use en circuitos eléctricos energizados. Riesgo de estrangulamiento por el cableado.

#### 4. Limpieza

Limpie con tela suave y seca, o ligeramente húmeda si es necesario (use agua). No utilice solventes (acetona, thinner, alcohol, etc.) ya que pueden dañar las superficies plásticas.

#### 5. Agua y/o Humedad

No utilice el equipo donde hay posibilidad de inmersión o de contacto con líquidos. Nunca derrame líquidos ni sobre ni dentro del equipo.

#### 6. Almacenaje

Nunca utilice ni almacene el equipo en lugares o ambientes expuestos a la luz solar directa o a humedad excesiva.

#### 7. Uso

Para reducir el riesgo de fuego, no opere el equipo cerca de materiales inflamables. No use el equipo donde existan gases o vapores explosivos. Mantenga el equipo lejos de fuentes de calor. No opere el equipo sin tener la tapa de la bateria instalada.

# 4. FUNCIONES DEL TECLADO

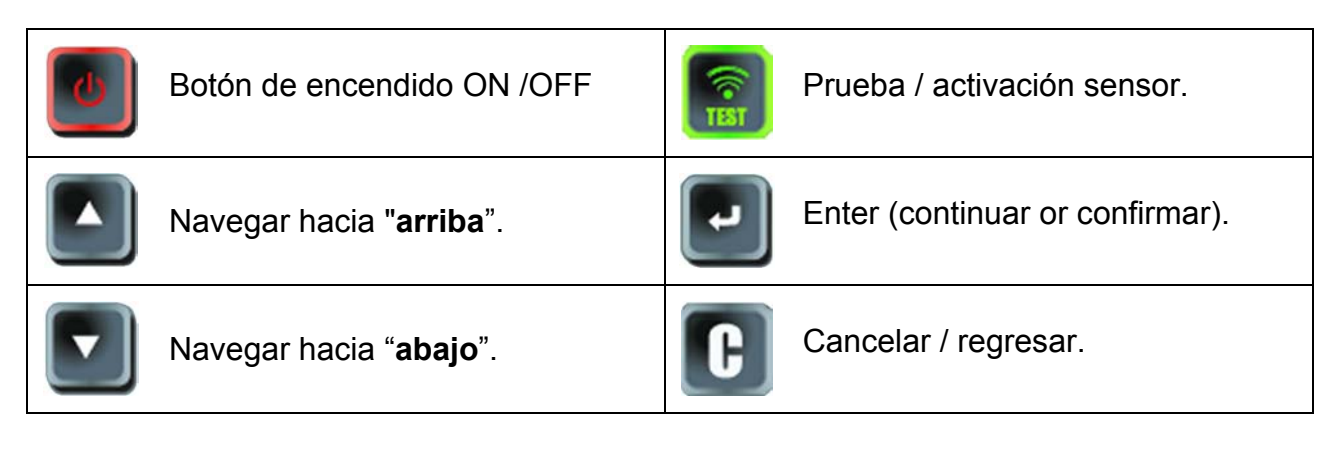

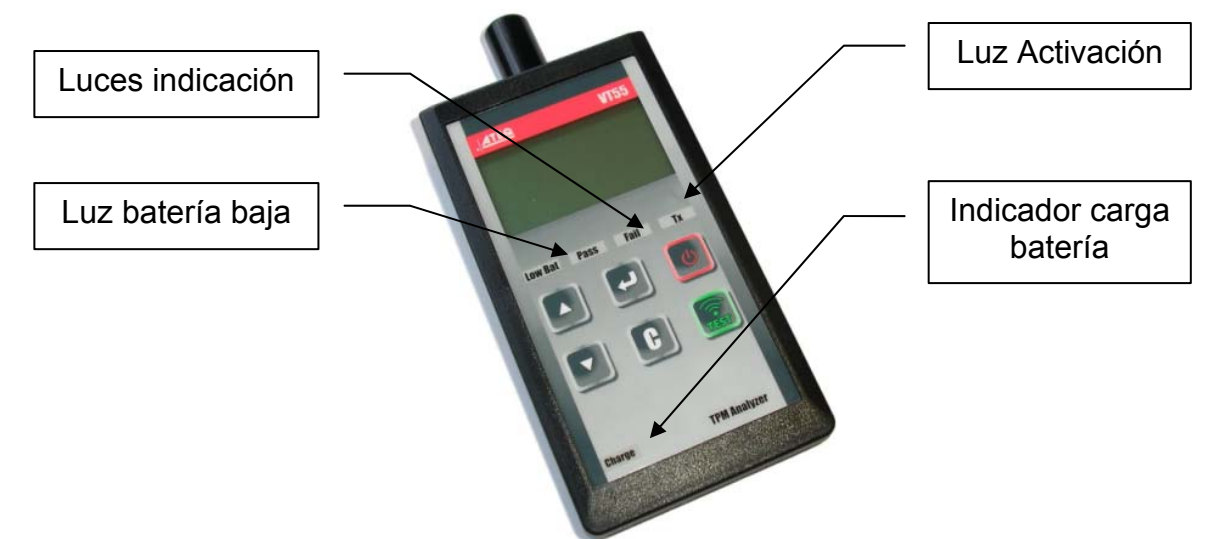

## 5. ENERGIZADO

Presione la tecla para energizar. Aparece la versión de programa (Fig. 1), luego

aparece el MENU PRINCIPAL (Fig. 2) si el módulo OBD2 está conectado a la herramienta, el mensaje como en la Fig. 3 aparece :

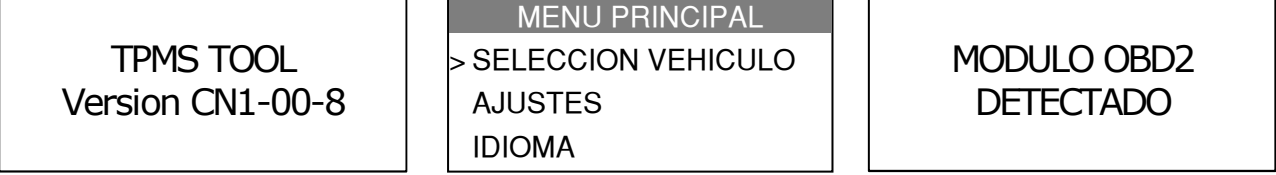

Fig. 1

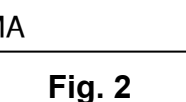

Fig. 3

## 6. INSTRUCCIONES DE OPERACION

#### 6.1. GENERALIDADES DE LA HERRAMIENTA ATEQ VT55

Lea y diagnostique sensores. Restablezca el OBDII, ECU y los sistemas TPM.

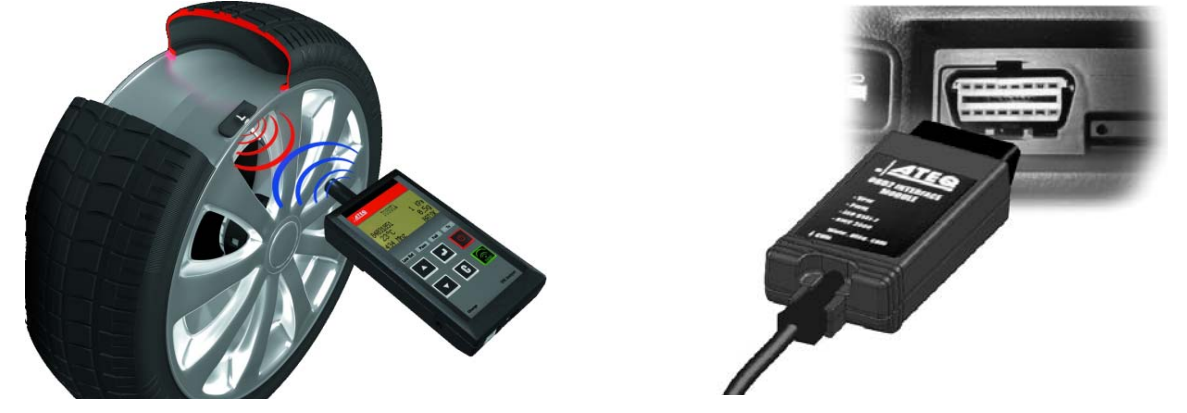

**Nota**: En la mayoría de los vehículos, en "modo aprendizaje" el vehículo confirmará que el sensor TPM se ha comunicado con el ECM sonando la bocina varias veces.

#### Procedimiento de Servicio

#### Sección 1.0: Prueba de Lectura Sensor

Antes de reparar las ruedas, mediante su equipo VT55, active cada uno de los sensores del vehículo para asegurarse de que están funcionales.

Esto permitirá saber si los sensores llegan dañados o funcionales antes del servicio / instalación. Esta prueba no cambiará los ajsutes del vehículo porque no ha sido puesto en modo "aprendizaje / re-entrenamiento". Esto permite una identificación rápida de sensores dañados ya que algunos vehículos no reportan esta condición inmediatamente al usuario, sino hasta pasado algun tiempo (hasta 20 minutos en algunos casos).

Nota: Si los sensores no se activan, ver sección "Diagnóstico de Fallas" en este manual.

Efectúe el servicio a las ruedas.

Para vehículos que requieren "aprendiazaje / re-entrenamiento" ver sección 2.0

## Sección 2.0: Restableciendo el Sistema TPM

Con el vehículo en modo "aprendizaje", inicie activando el sensor de la rueda delantera izquierda. Muchos vehículos emitiran un sonido confirmando que el sensor ha sido identificado por la computadora del vehículo. La comunicación entre el sensor y la computadora del vehículo también es confirmada en la pantalla de la **Herramienta TPM**.

Debe repetirse el mismo procedimiento para los sensores de todas las ruedas, con secuencia en sentido horario, hasta que todos los sensores sean identificados.

Después de activar el sensor de la rueda trasera lado conductor, algunos vehículos emitirán un sonido indicando que el aprendizaje del sistema TPM ha finalizado. MENU PRINCIPAL
> SELECCION VEHICULO
AJUSTES
IDIOMA

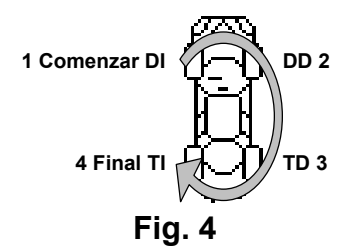

Para vehículos que no requieren aprendizaje, recomendamos la activación de cada sensor una última vez, para asegurarse de que están funcionales antes de retornar el vehículo al propietario.

MENU PRINCIPAL > SELECCION VEHICULO AJUSTES IDIOMA

# 7. MENU PRINCIPAL

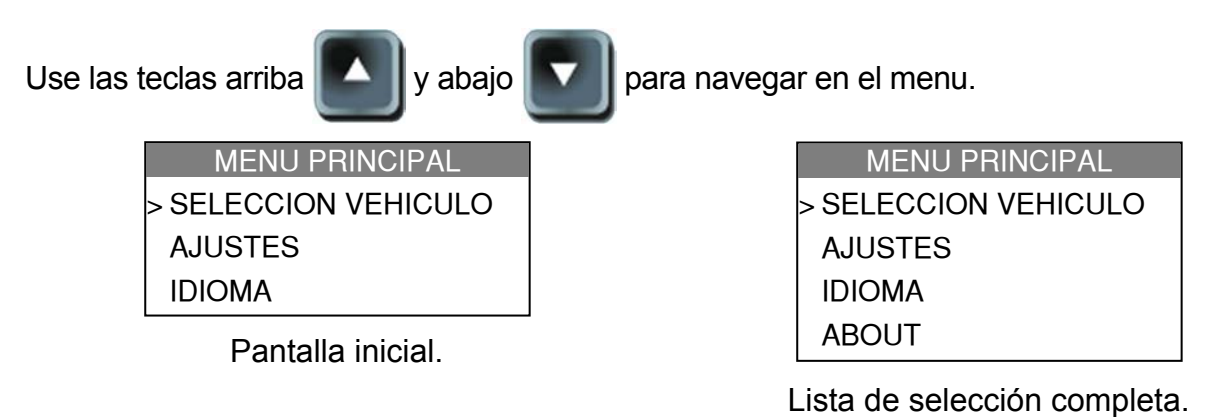

## 7.1. PRUEBA LECTURA SENSOR

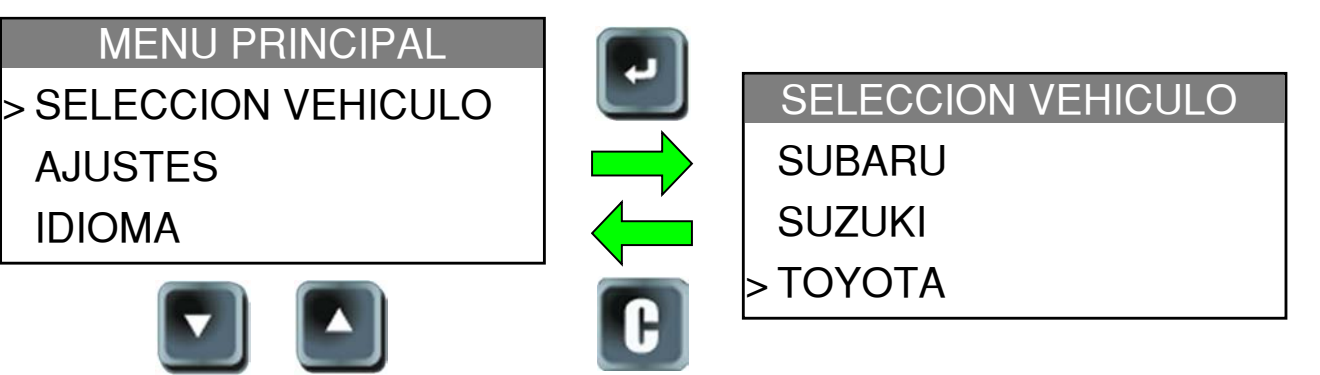

## 7.1.1. Selección de fabricante de vehículo

| SELECCION VEHICULO<br>SUBARU<br>SUZUKI<br>> TOYOTA     |          | TOYOTA<br>> LEER CAPTADOR<br>PART # LOOKUP<br>READ DTC |
|--------------------------------------------------------|----------|--------------------------------------------------------|
| 7.1.2. Selección del tipo d                            | e prueba |                                                        |
| TOYOTA<br>> LEER CAPTADOR<br>PART # LOOKUP<br>READ DTC |          | TOYOTA<br>4 Runner<br>Avalon<br>> Camry                |

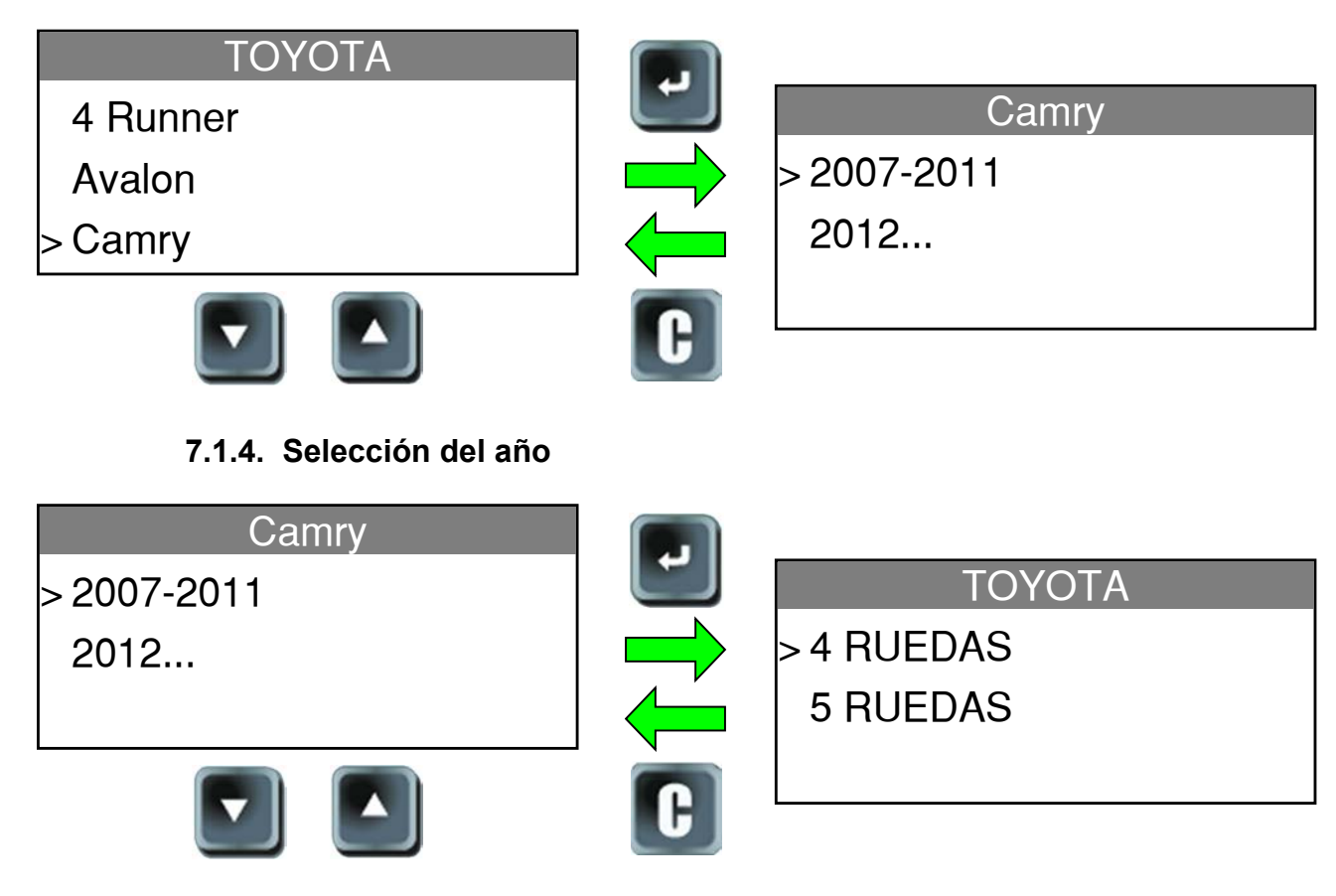

# 7.1.3. Selección de modelo de vehículo

7.1.5. Selección del número de rueda

No utilizado en todos los vehículos.

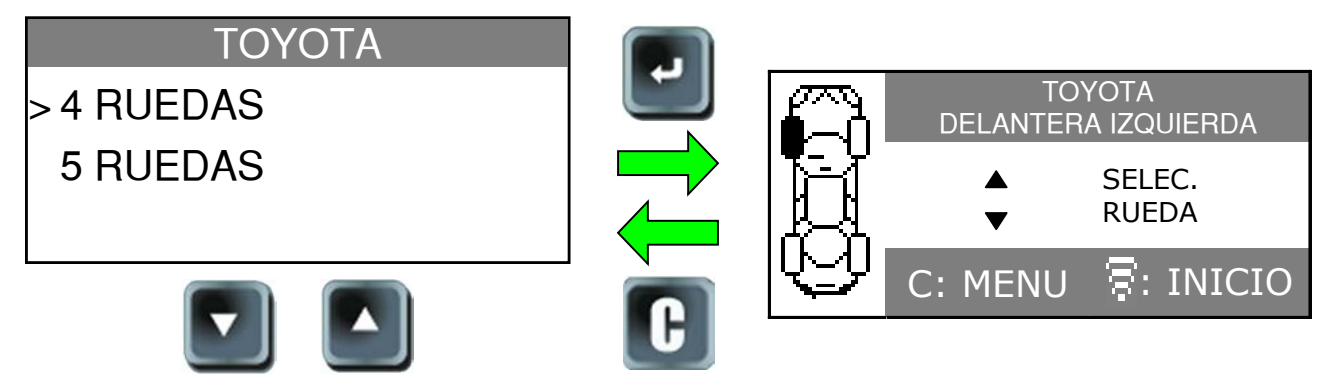

El equipo está listo para activar los sensores.

# 7.1.6. Prueba sensor

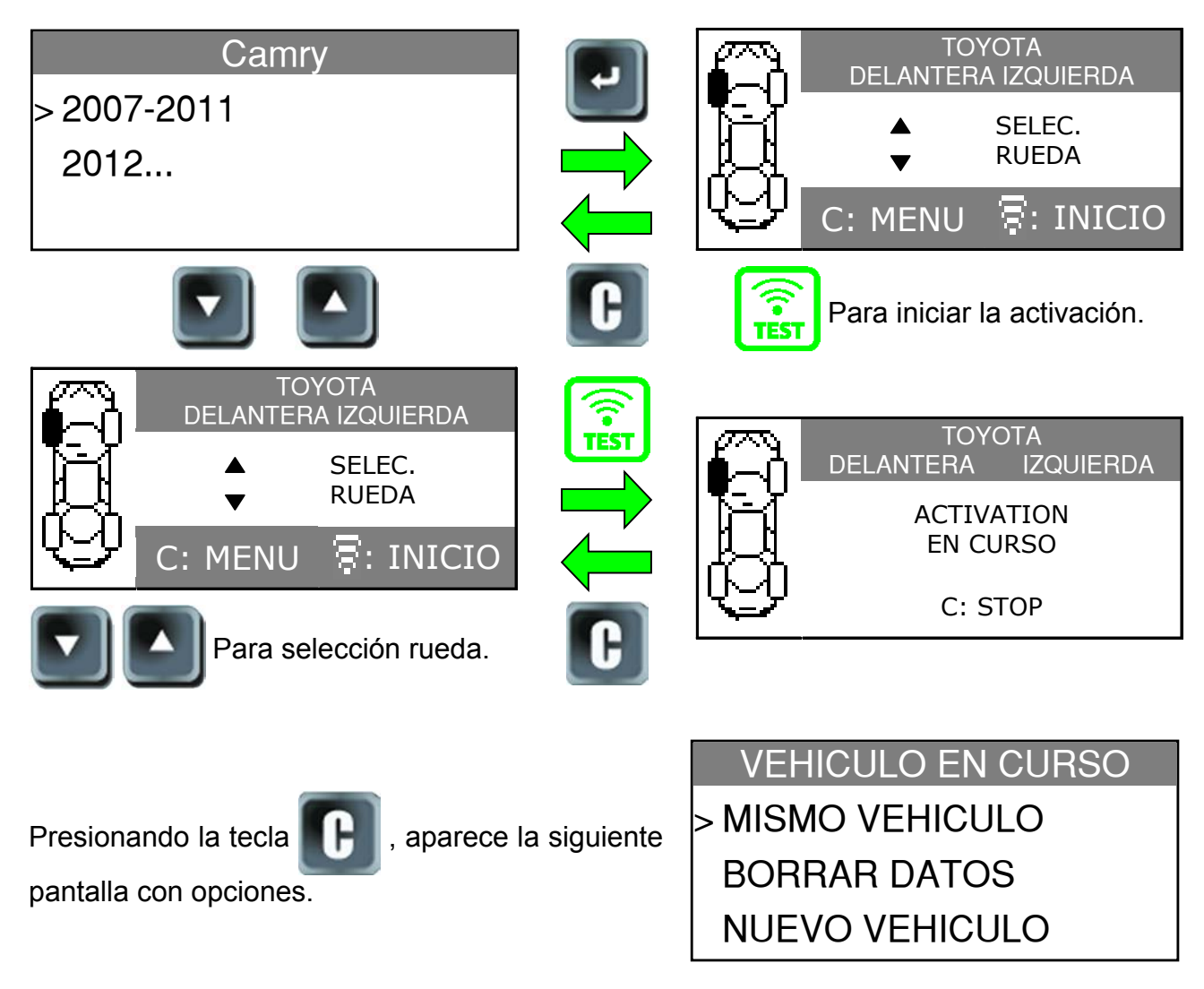

# 7.1.7. Resultados de la Prueba

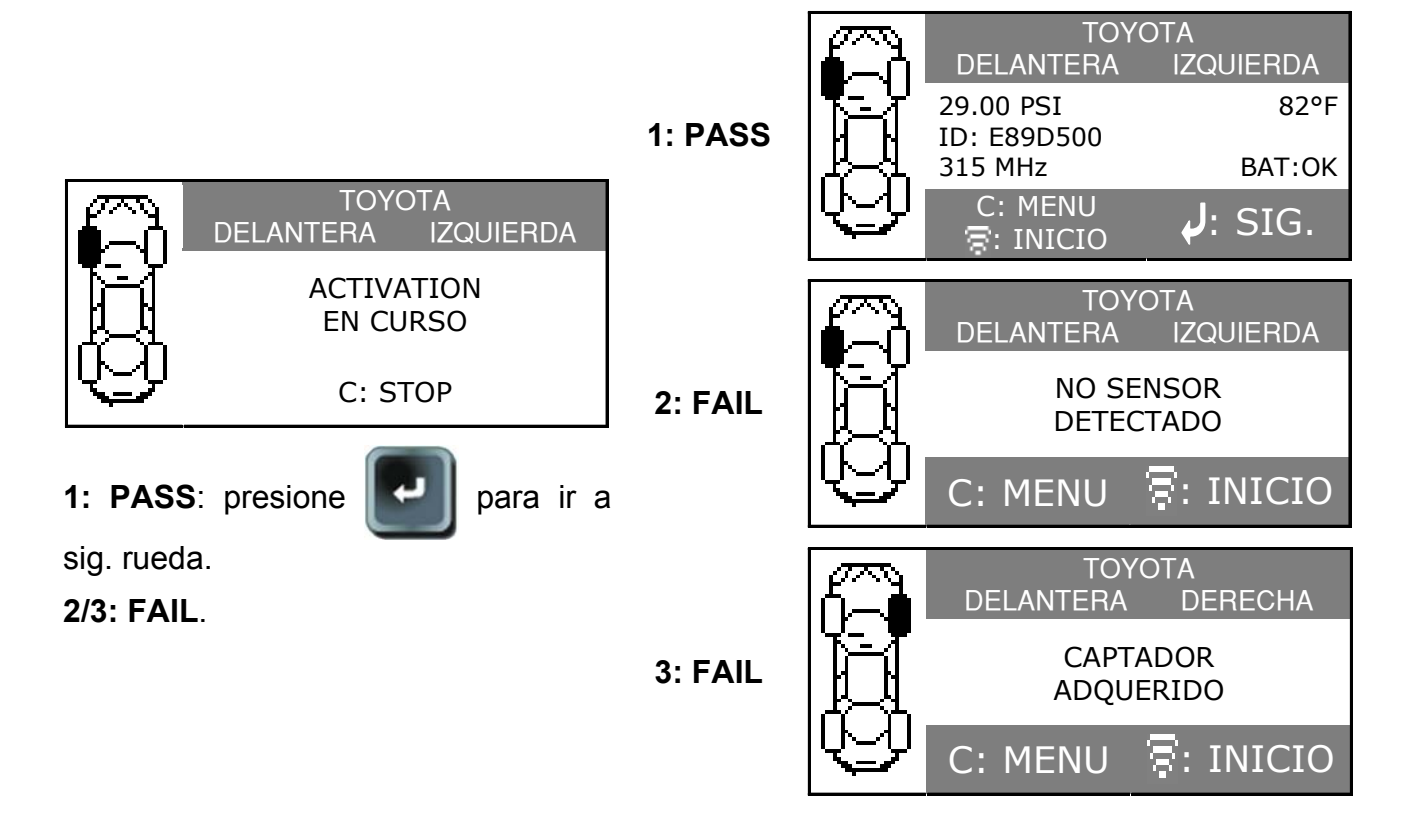

# 7.1.8. Reprogramar ECU mediante el puerto OBD2

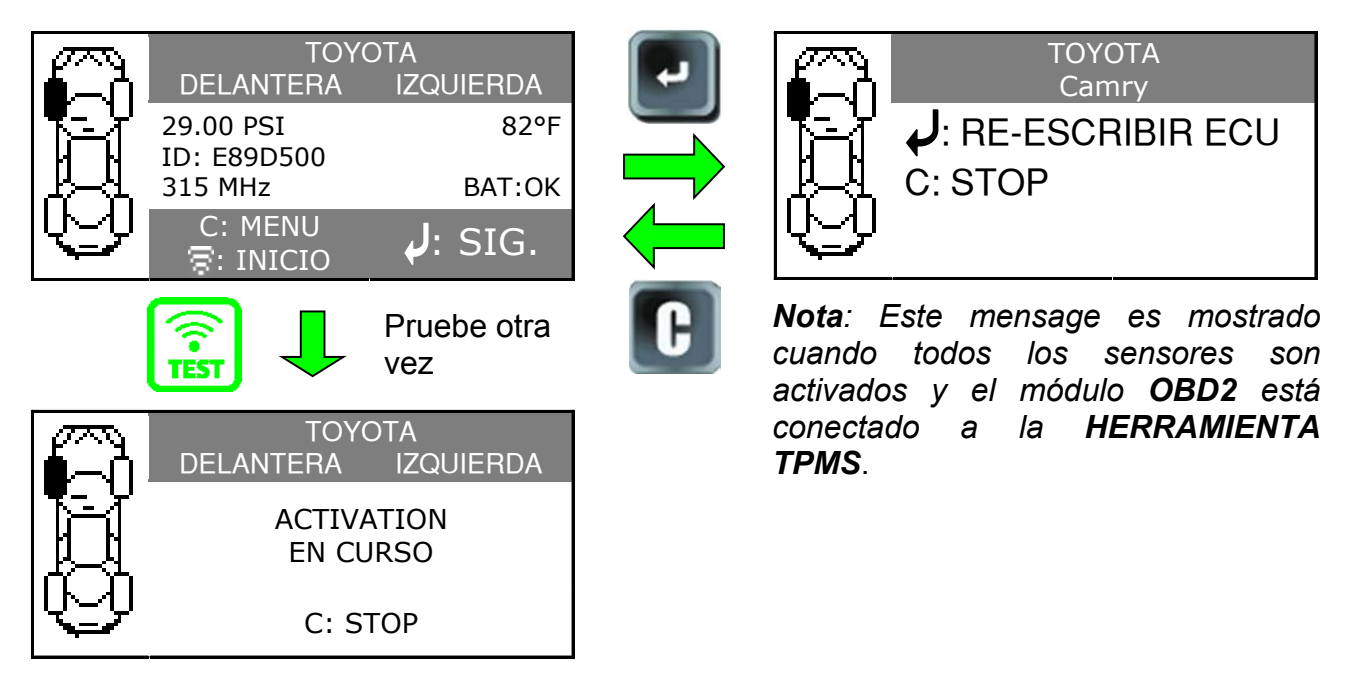

Nota: esta característica no está soportada para todas las marcas de vehículos.

# 7.1.9. Módulo OBDII al puerto OBDII

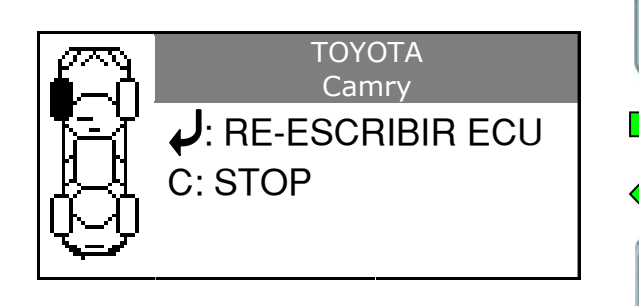

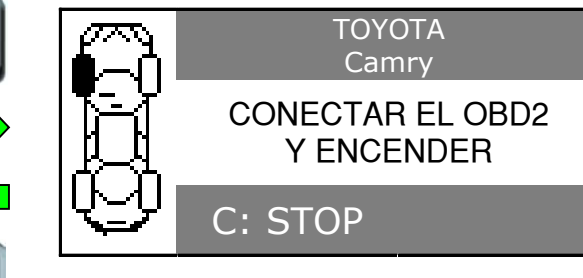

Nota: Mantenga el motor APAGADO.

# 7.1.10. Conexión

Conecte el módulo OBD2 al puerto OBD2 en el vehículo.

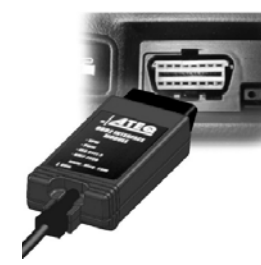

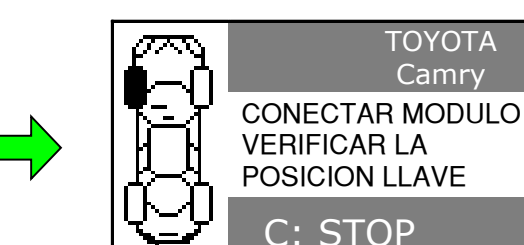

7.1.11. Transmisión de datos

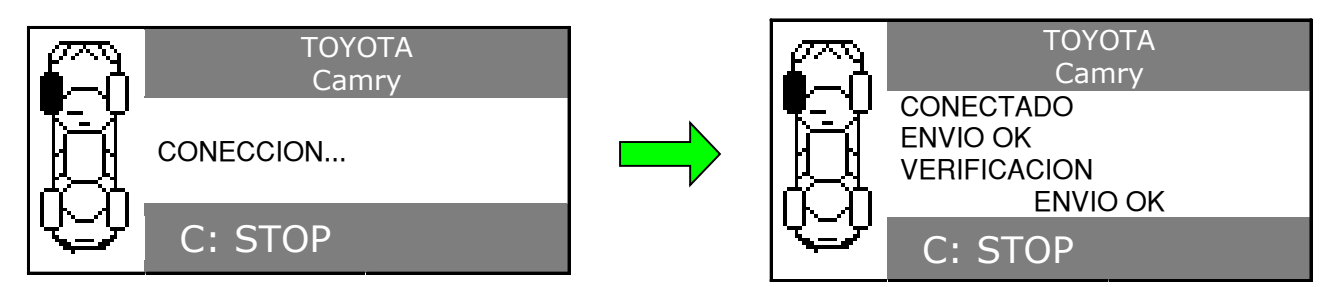

El módulo OBD2 puede ser desconectado del ECU.

#### 7.2. CONSULTA # DE PARTE

Esta es una base de datos de los sensores de repuesto disponibles para todos los vehículos.

#### 7.2.1. Selección del fabricante del vehículo

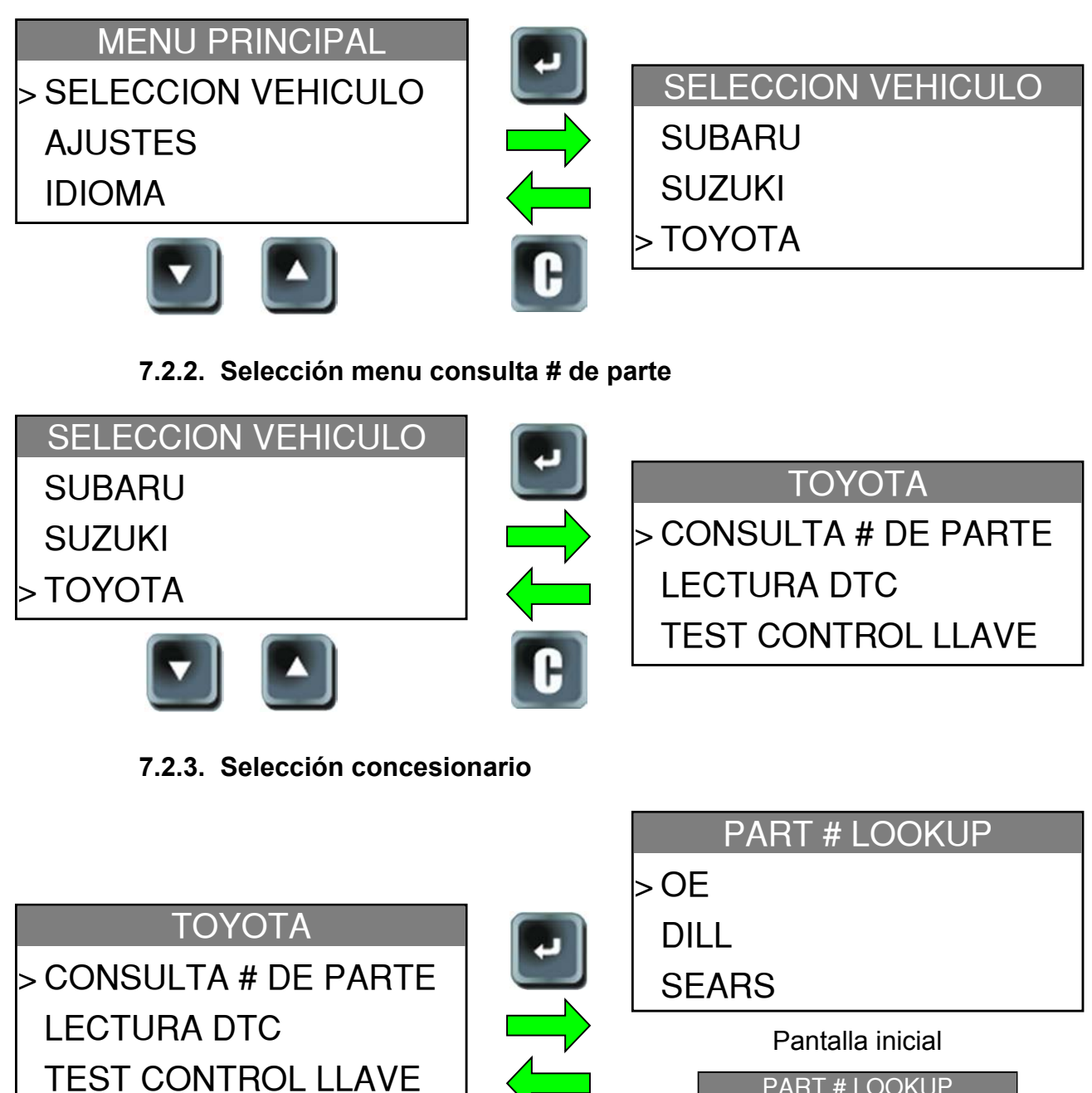

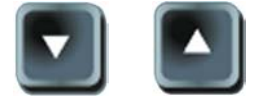

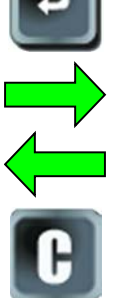

| SE | EARS             |  |
|----|------------------|--|
|    | Pantalla inicial |  |
|    | PART # LOOKUP    |  |
|    | > OE             |  |
|    | DILL             |  |
|    | SEARS            |  |
|    | REDI SENSOR      |  |

Lista de selección completa

UM-28500E-E

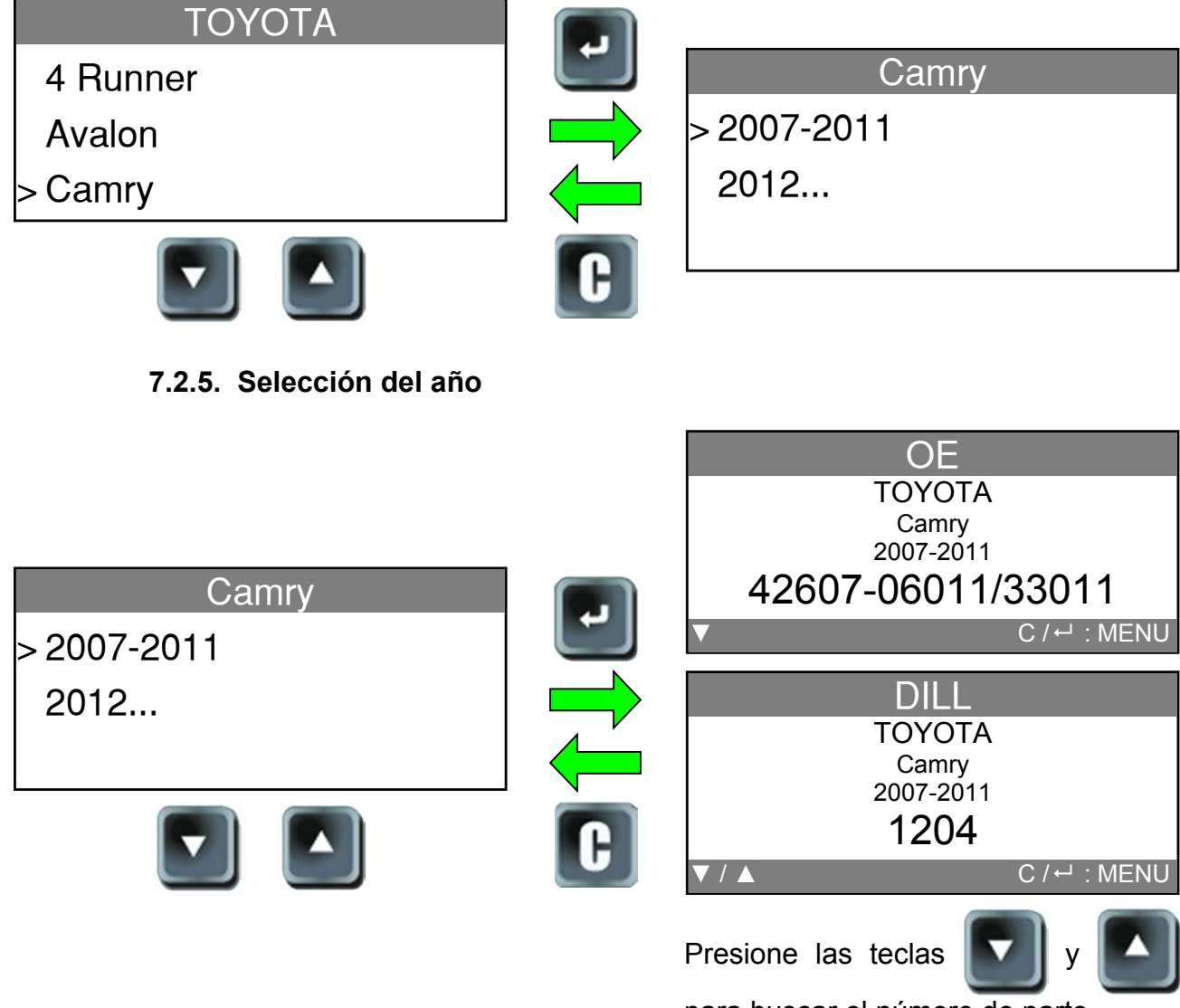

# 7.2.4. Selección modelo de vehículo

para buscar el número de parte.

# 7.3. LECTURA DTC

**DTC** = Diagnostic Trouble codes = Códigos de Diagnóstico de Fallas.

Esta es una lectura de códigos TPM. Este menú no está disponible para todas las marcas. Involucrando: Acura, Honda, Hyundai, Infiniti, Kia, Lexus, Mitsubishi, Nissan, Subaru and Toyota.

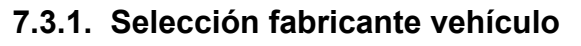

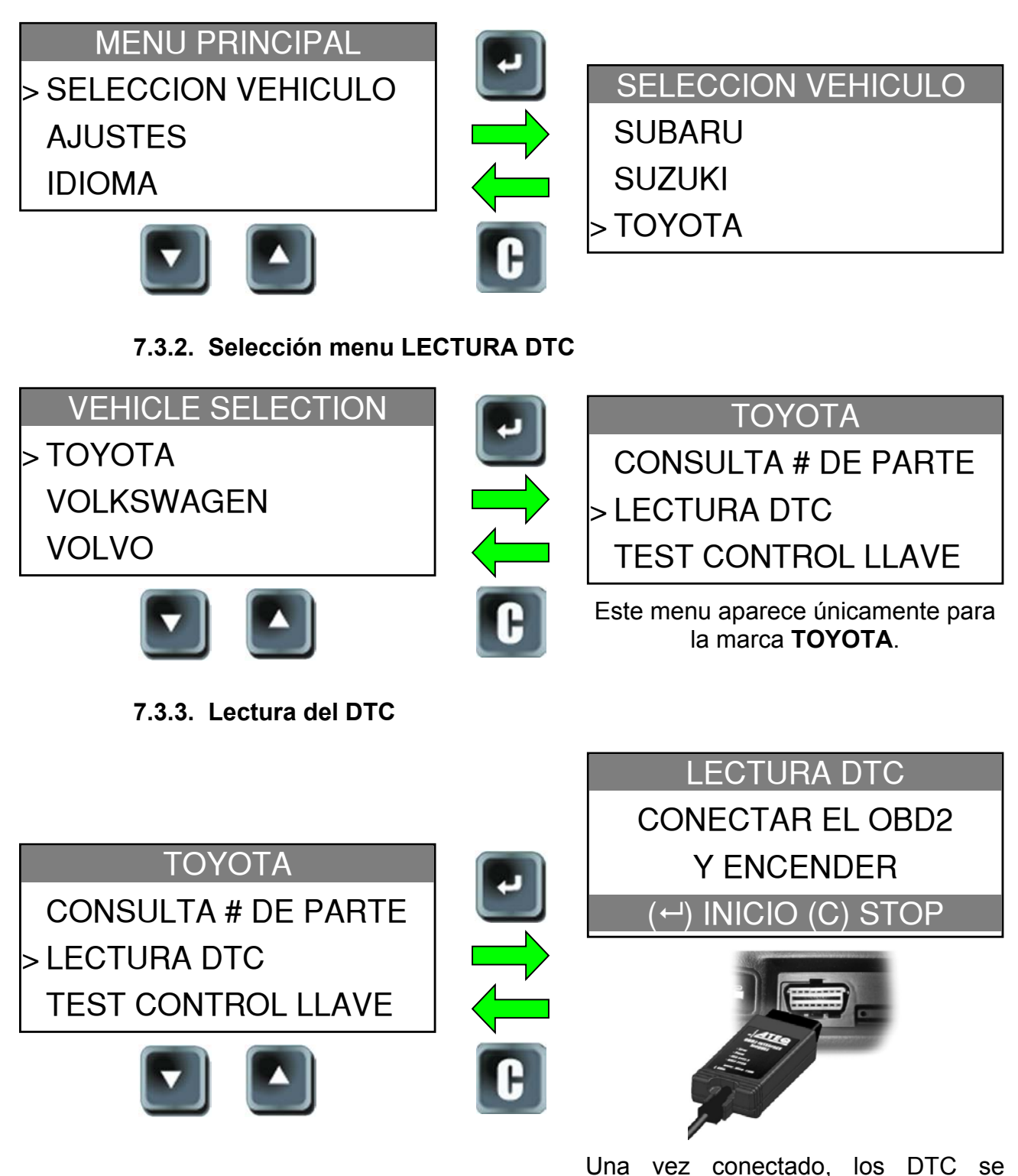

muestran.

- 7.4. PRUEBA CONTROL REMOTO LLAVE
  - 7.4.1. Selección fabricante

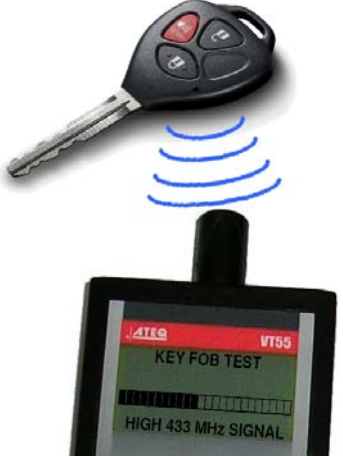

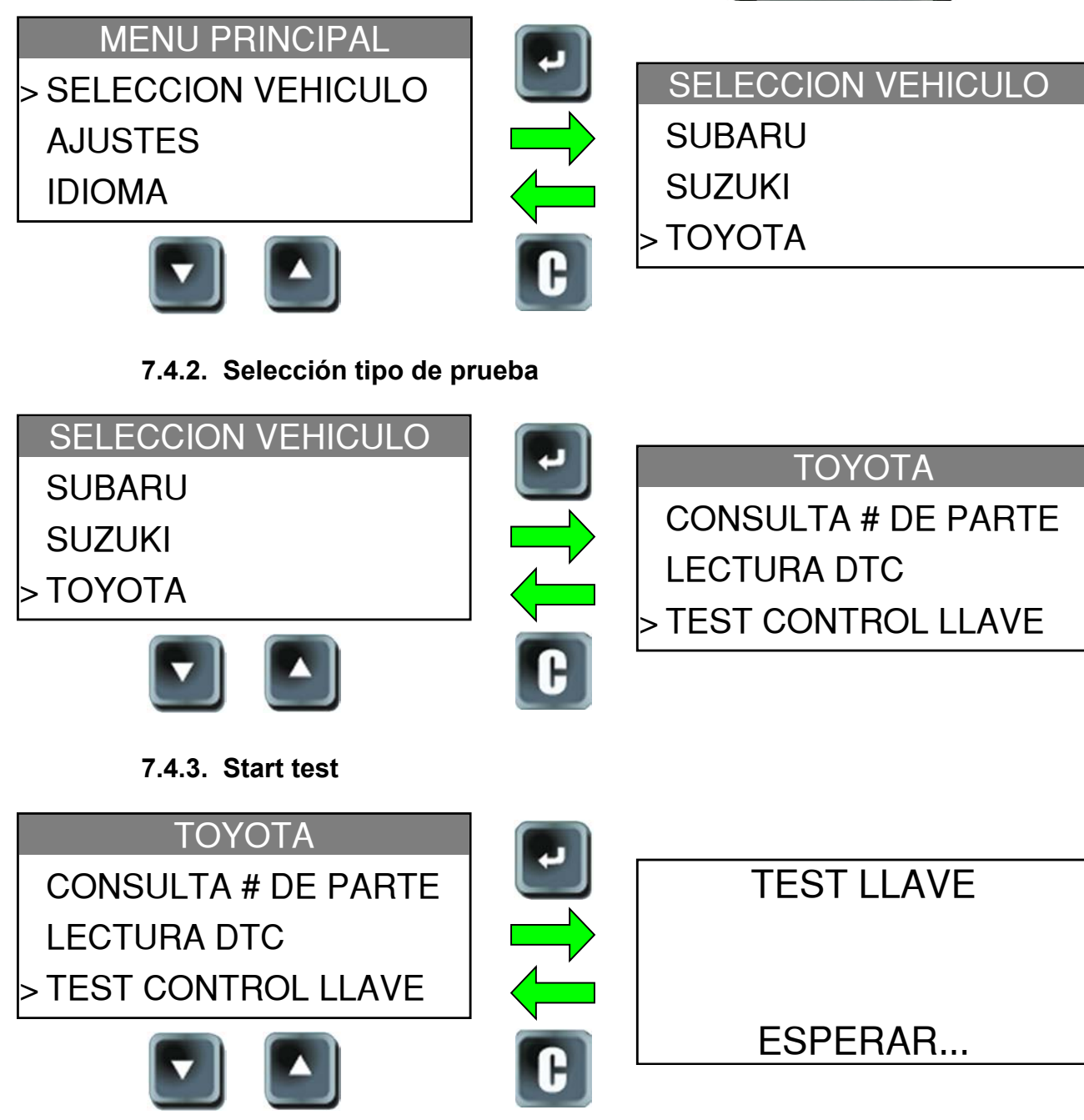

# 7.4.4. Resultados de la prueba

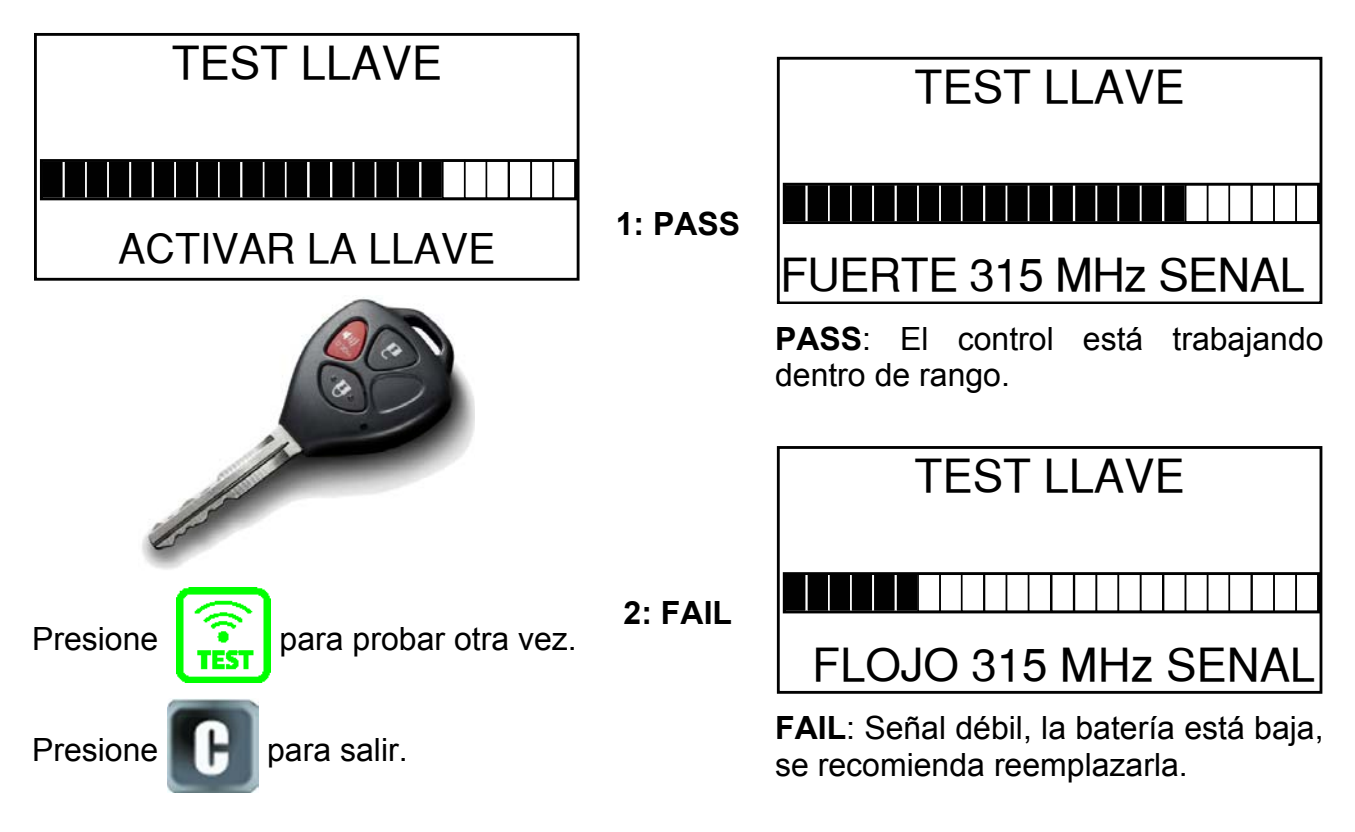

## 7.5. DETECCIÓN SEÑAL RF

La interferencia por ruido y/o frecuencias electromagnéticas es invisible e indetectable la mayor parte del tiempo. Es importante apagar todos los dispositivos electrónicos que rodean el área de trabajo cuando se restablece el Sistema TPM DIRECTO. Esta característica única permite a los usuarios encontrar otras fuentes de interferencia de Radio-Frecuencia. El VT55 detecta estas señales y muestra la intensidad de la interferencia en la barra gráfica de la pantalla.

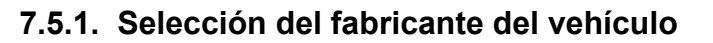

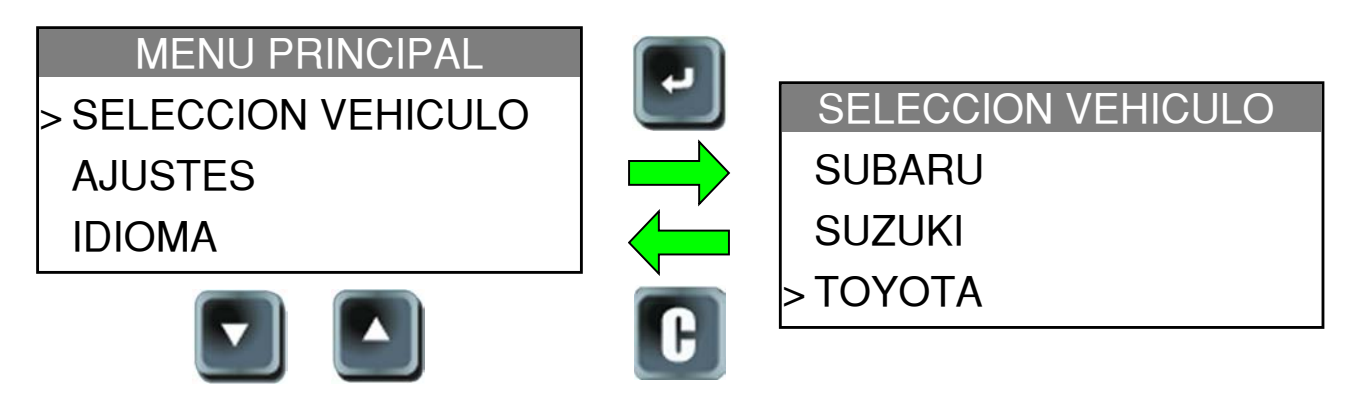

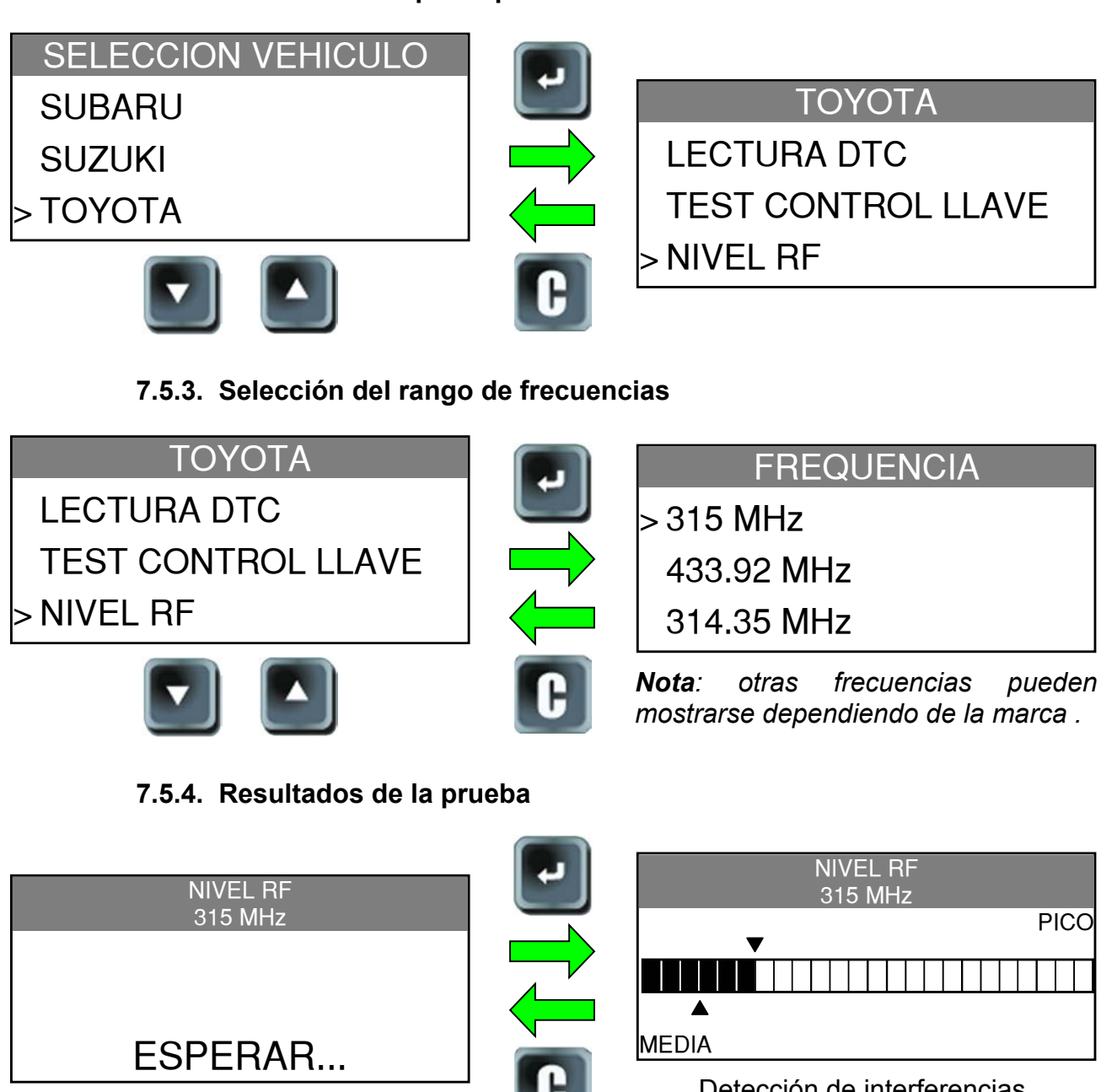

7.5.2. Selección de tipo de prueba

Detección de interferencias.

## 7.6. FUNCIONALIDAD OPCIONAL: SENSORES REPROGRAMACIÓN

Por favor, consulte con el proveedor de sensores para obtener más detalles.

# 7.7. DESBLOQUEO ECU

Este es un reset de la electrónica del ECU reset, para cuando este cae en una rutina ciclica infinita (esto puede suceder en algunos casos). Esto concierne unicamente a las marcas: Lexus, Scion y Toyota.

**ECU** = Engine Control Unit (Computadora de Control del Motor).

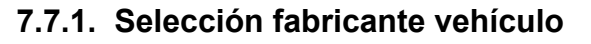

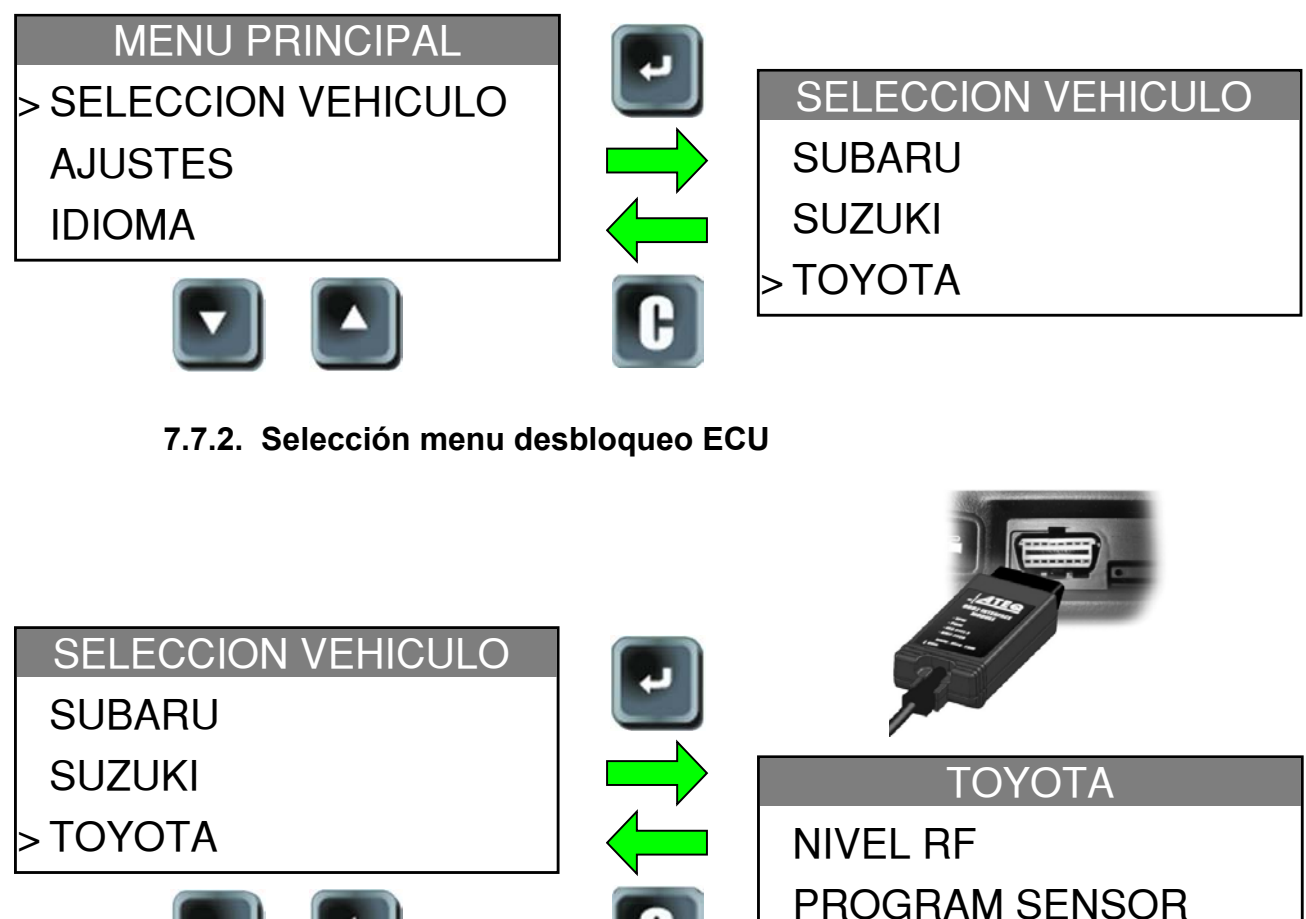

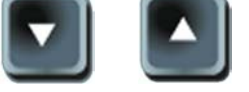

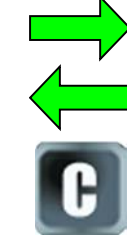

> UNLOCK ECU Conecte el módulo OBD2 al puerto del

vehículo y gire la ignición a posición ENCENDIDO (el motor APAGADO).

# 7.7.3. Restablecer sistema TPM (Reset)

|                | L+       | ΤΟΥΟΤΑ                     |
|----------------|----------|----------------------------|
| ΤΟΥΟΤΑ         |          |                            |
| NIVEL RF       |          | RESET TPM SYSTEM           |
| PROGRAM SENSOR |          |                            |
|                |          |                            |
|                | <b>C</b> | El ECU se ha restablecido. |

# 8. AJUSTES

## 8.1. ENTRADA A MENU AJUSTES

MENU PRINCIPAL SELECCION VEHICULO > AJUSTES

IDIOMA

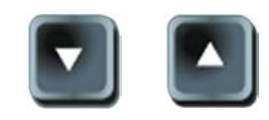

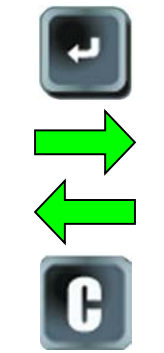

| A        | JUSTES   |
|----------|----------|
| > UNIDAD | : PSI/F° |

FORMAT : AUTO

BUZZER : SI

> UNIDAD : PSI/F° FORMAT : AUTO BUZZER : SI LUZ : 100 % AUTO OFF : INACTIVO HIDE VEHICLES EXPORT DATA

Presione arriba o abajo para seleccionar.

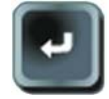

Entre al menu o valide cambios con la tecla enter.

Listado completo.

# Descripción de las funciones del teclado:

UNIDADES: cambio de unidades de presión de aire y temperatura (kPa / PSi y F° /C°).

FORMATO: cambia el formato de muestra del ID del sensor.

ZUMBADOR: ENCIENDE o APAGA el zumbador (SI o NO).

LUZ: ajusta el nivel de iluminación de la pantalla LCD (0% a 100%).

AUTO APAGADO: tiempo de apagado automático cuando el aparato ya no es usado.

OCULTAR VEHICULOS: oculta las marcas en el menu "SELECCION VEHICULO".

**EXPORTAR DATOS**: envío de datos a la tarjeta SD.

## 8.2. CAMBIO DE UNIDADES

| AJUSTES> UNIDAD : PSI/F°FORMAT : AUTOBUZZER : SIImage: Image: | Listado completo.<br>$kPa/^{\circ}C$<br>$PSI/^{\circ}F$<br>$PSI/^{\circ}C$<br>$kPa/^{\circ}F$<br>$kPa/^{\circ}F$<br>$kPa/^{\circ}F$<br>resione las flechas para seleccionar el cambio deseado. $rar seleccionar el cambio deseado.regresar.$ |
|----------------------------------------------------------------------------------------------------|----------------------------------------------------------------------------------------------------|
| 8.3. Cambio de Formato<br>A.II ISTES                                                                                                    | Presione para regresar sin validar los cambios (cancelar).                                                                                                    |
| UNIDAD : PSI/F°<br>> FORMAT : AUTO<br>BUZZER : SI                                                                                                    | <ul> <li>AUTO</li> <li>DECIMAL</li> <li>HEXADECIMAL</li> </ul>                                                                                                    |
| Presione arriba o abajo para<br>seleccionar.<br>Introduzca los parámetros.                                                                                                    | <ul> <li>Presione las flechss para seleccionar el cambio deseado.</li> <li>Presione para validar cambios y regresar.</li> <li>Presione para regresar sin validar los cambios (cancelar)</li> </ul>                                           |

AUTO: muestra el ID del sensor en el formato en el que es transmitido..

DECIMAL: fuerza a mostrar el ID del sensor en decimal (0 a 9).

HEXADECIMAL: fuerza a mostrar el ID del sensor en hexadecimal (0 a F).

#### 8.4. CAMBIOS EN ZUMBADOR

Cuando se selcciona SI, se escuchará un sonido al detectar el ID del sensor.

| AJUSTESUNIDAD : PSI/F°FORMAT : AUTO> BUZZER : SIImage: Image: | Cambie a SI o NO.         AJUSTES         UNIDAD : PSI/F°         FORMAT : AUTO         BUZZER : NO         Image: Seleccionar el cambio deseado.         Image: Presione para validar los cambios y regresar.         Image: Presione para regresar sin validar los cambios (cancelar). |
|----------------------------------------------------------------------------------------------------|----------------------------------------------------------------------------------------------------|
| <section-header><section-header><section-header><section-header><section-header><section-header><section-header><section-header><section-header></section-header></section-header></section-header></section-header></section-header></section-header></section-header></section-header></section-header>                                                                                                    | Cambie de 0% (sin luz) a 100% (iluminación maxima).   AJUSTES   LUZ : 50 % <                                                                                                    |

<

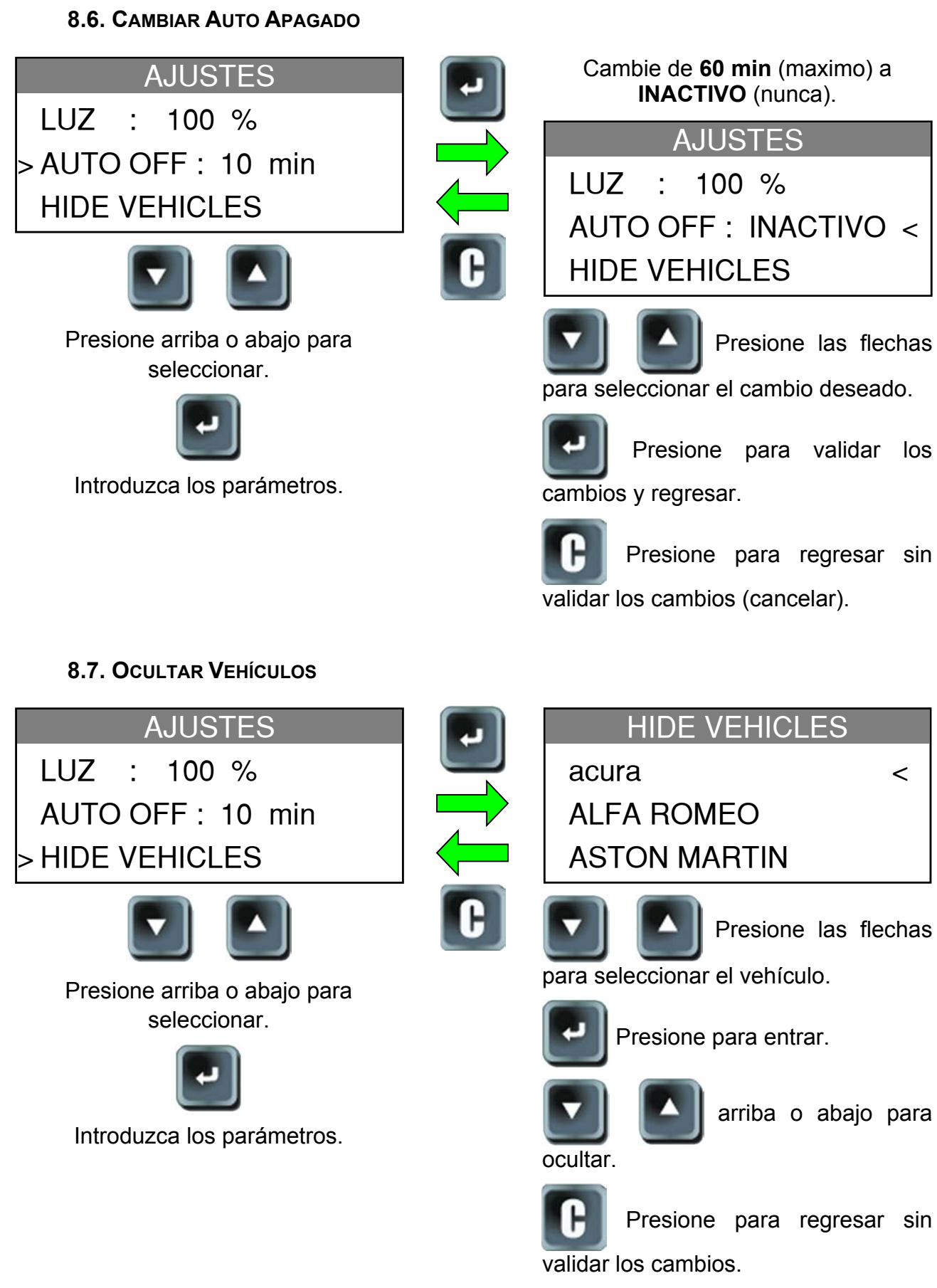

Si la marca aparece en minúsculas, no aparecerá en la lista "SELECCION VEHICULO".

#### 8.8. EXPORTAR DATOS

Ranura para tarjeta micro SD (Fig. 5):

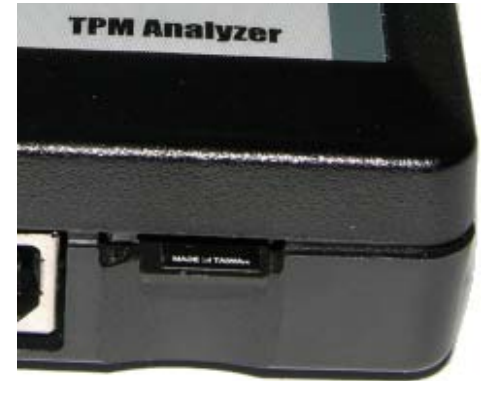

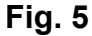

**EXPORT DATA** 

Si no hay tarjeta SD instalada, aparece el siguiente mensaje.

SD CARD REQUIRED

Los datos se exportan como archivo TXT. El formato del nombre será: **HISxxx.TXT**. **HIS**: por Histórico y **xxx** para el número consecutivo del archivo.

*Nota*: Estos contadores se restablecen a cero cada vez que la función "Exportar Datos" es usada.

# 8.8.1. Ejemplo de archivo TXT

| Se puede leer: el número de serie y el estado del dispositivo (actualizaciones y ciclos de energizado).                              | SERIAL NUMBER<br>SW VERSION<br>UPDATES<br>POWER CYCLES                                                         | B285-06850<br>CA2-00<br>1<br>300<br>SENSOR TRICCERS |                                                               |
|----------------------------------------------------------------------------------------------------|----------------------------------------------------------------------------------------------------|-----------------------------------------------------|---------------------------------------------------------------|
| El número de acciones a todos los<br>sensores por fabricante activados y re-<br>programados hasta la ultima<br>exportación de datos. | TOTAL<br>ACURA<br>ASTON MARTIN<br>AUDI<br>BENTLEY<br>BMW                                                       | 12<br>0<br>0<br>0<br>0<br>0                         | 0<br>0<br>0<br>0<br>0<br>0<br>0                               |
| El archivo TXT es como en el ejemplo<br>Fig. 6 :                                                                                     | BMW MOTORCYCLE<br>BUGATTI<br>BUICK<br>CADILLAC<br>CHEVROLET<br>CHRYSLER<br>CITROEN<br>DODGE<br>FERRARI<br>FIAT | 3<br>0<br>0<br>0<br>0<br>0<br>0<br>0<br>0<br>0<br>0 | 0<br>0<br>0<br>0<br>0<br>0<br>0<br>0<br>0<br>0<br>0<br>0<br>0 |
|                                                                                                    | FORD<br>GMC<br>HONDA<br>HONDA MOTORCYCLE<br>HUMMER<br>HYUNDAI<br>INFINITI                                      | 0<br>0<br>0<br>0<br>0<br>0<br>0                     | 0<br>0<br>0<br>0<br>0<br>0<br>0                               |
|                                                                                                    | JAGUAR<br>JEEP<br>KIA<br>LAMBORGHINI<br>LANCIA<br>LAND ROVER                                                   | 0<br>0<br>0<br>0<br>0<br>0<br>0                     | 0<br>0<br>0<br>0<br>0<br>0<br>0<br>0                          |
|                                                                                                    | LEXUS<br>LINCOLN<br>LOTUS<br>MASERATI<br>MAYBACH<br>MAZDA<br>MERCEDES                                          | 0<br>0<br>0<br>0<br>0<br>0                          | 0<br>0<br>0<br>0<br>0<br>0<br>0                               |
|                                                                                                    | MERCURY<br>MINI<br>MITSUBISHI<br>NISSAN<br>OPEL_VAUXHALL<br>PLYMOUTH<br>PONTIAC                                | 0<br>0<br>4<br>0<br>0                               | 0<br>0<br>0<br>0<br>0<br>0                                    |
|                                                                                                    | PORSCHE<br>RENAULT<br>ROLLS ROYCE<br>SAAB<br>SATURN<br>SCION                                                   | 0<br>0<br>2<br>0<br>0                               | 0<br>0<br>0<br>0<br>0<br>0                                    |
|                                                                                                    | SMART<br>SUBARU<br>SUZUKI<br>TOYOTA<br>VOLKSWAGEN<br>VOLVO                                                     | 0<br>0<br>3<br>0<br>0                               | 0<br>0<br>0<br>0<br>0<br>0                                    |

Fig. 6

# 9. IDIOMA

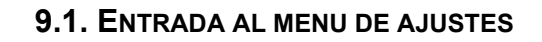

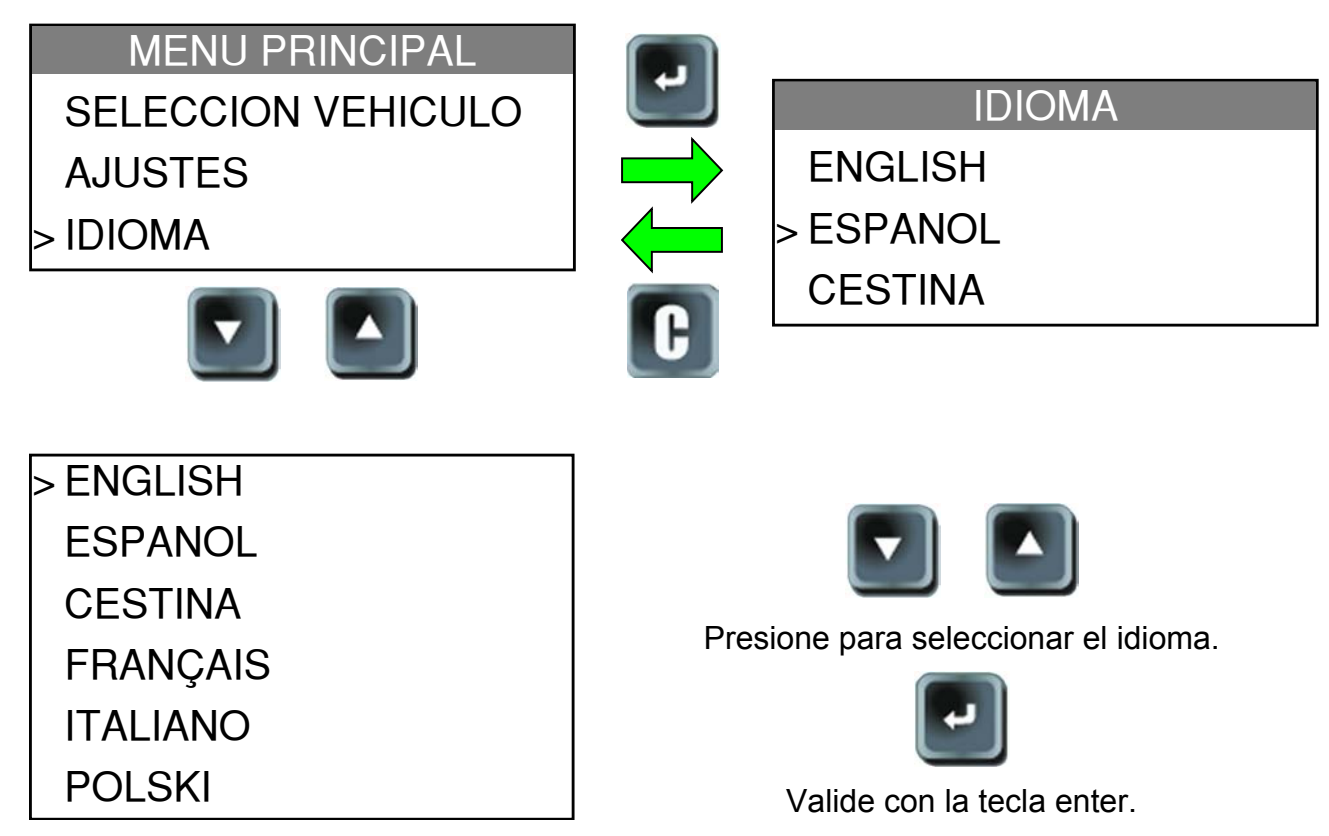

Listado completo.

# 10. ACERCA DE

Muestra la información y versión actual del aparato.

| MENU PRINCIPAL<br>AJUSTES<br>IDIOMA | -        | Version CA2-00-5<br>SN: 0000-B285-06860<br>UPDATES<br>POWER CYCLES<br>▼ | C/⊷ : | 1<br>3<br>MENU |
|-------------------------------------|----------|-------------------------------------------------------------------------|-------|----------------|
| > ABOUT                             |          | ABOUT                                                                   |       |                |
|                                     | <b>B</b> | TOTAL                                                                   |       |                |
|                                     |          | SENSOR TRIGGERS<br>ECU RE-LEARNS                                        | C/ન · | 2<br>0<br>MENU |

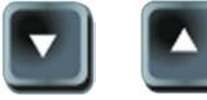

Presione arriba o abajo para ver la información acerca del número de

"Activaciones" y " Re-aprendizajes ECU " por fabricante.

*Nota:* Estos contadores son restablecidos a cero cada vez que "Exportar Datos" es usado.

ABOUT

# 11. CARGA

#### Indicación Batería Baja

Su herramienta **VT55** incorpora la detección de batería baja. La vida promedio es de 1000 sensores probados por carga de batería (aproximadamente 200-250 vehículos).

Cuando la batería está baja, la pantalla centellea con el menasje "**DEBIL**" y la lámpara roja "**LOW BATT**" se enciende.

LOW BAT

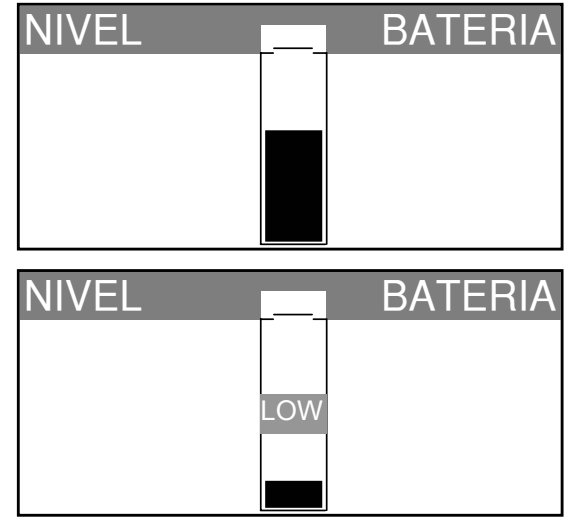

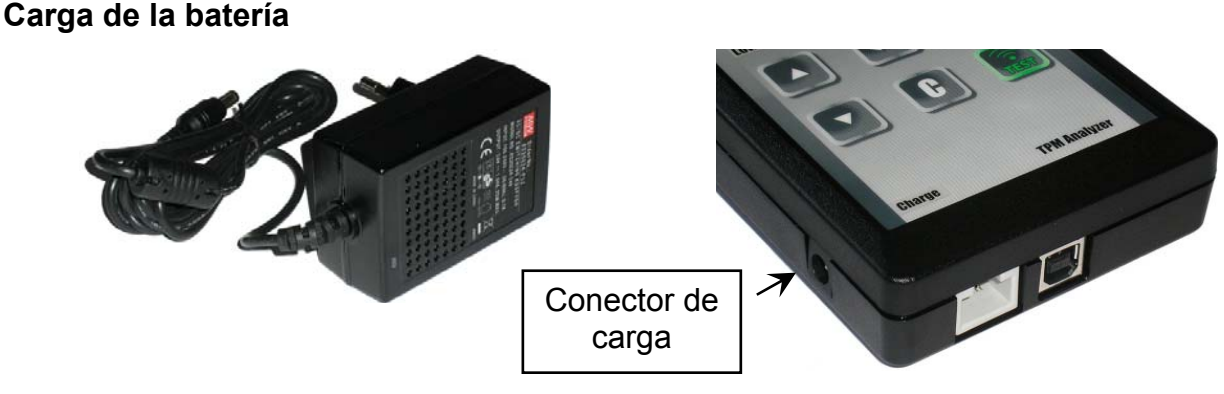

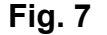

Cuando la batería está baja, la "barra de estado" aparece cada 10 segundos. Este mensaje se detendrá cuando la batería pierda potencia.

Conecte el cargador de baterías al aparato y a la alimentación eléctrica.

No se recomienda usar el aparato con la batería débil ya que la transmisión y recepción no serán confiables.

Con carga, la barra indicadora aparece completa y la luz LED se ilumina.

| NIVEL | BATERIA |
|-------|---------|
|       |         |
|       |         |
|       |         |
|       |         |

#### Reemplazo batería

El aparato deberá ser enviado al fabricante para el reemplazo de la batería.

El estado de la batería se muestra cuando el aparato es apagado. El botón de encendido puede mantenerse presionado por un segundo para mostrar el estado de la batería.

## **12. TROUBLESHOOTING**

#### Resolución de problemas del VT55

Si el **VT55** es incapaz de activar uno o más sensores mediante activación electrónica o magnética, el problema puede deberse a:

**1)** El vehículo no tiene sensor, aún si hay un vástago metálico de inflado presente. Identifique los vástagos de inflado de goma Schrader usados en los sistemas TPM.

2) El sensor, el ECU o algpun otro componente pueden estar dañados o defectuosos.

**3)** El sensor puede ser de tipo autoactivado periódicamente y no puede responder a ninguna frecuencia de activación externa.

- 4) El VT55 puede requerir actualización del software.
- 5) Revise el parámetro de "Auto Apagado" si no se muestra nada en la pantalla.
- 6) El VT55 está dañado o defectuoso.

#### **13. ACTUALIZACION DE LA HERRAMIENTA**

#### Actualizando el VT55

Es posible actualizar el aparato con los nuevos protocolos de comunicación disponibles. Abajo se enlistan los pasos requeridos para la actualización:

*IMPORTANTE*: inhabilite temporalmente todo el software anti-virus y de bloqueo de spam en su computadora. Esto es necesario para lograr una actualización exitosa.

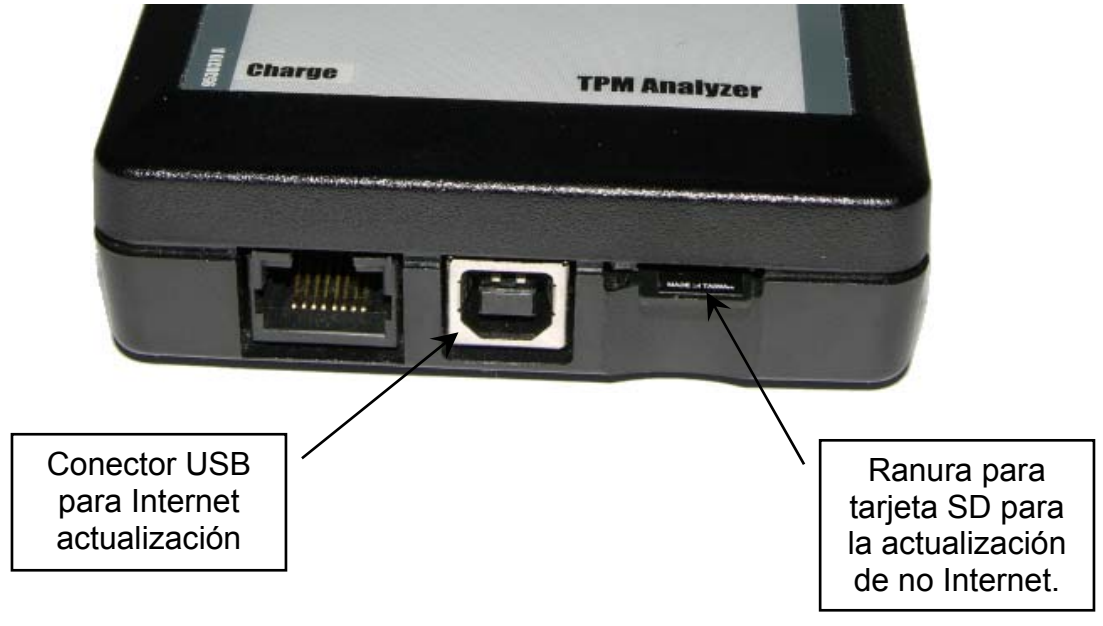

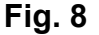

#### **13.1. INSTALACION DE WEBVT PC SUITE**

# 1) Conecte el VT55 al puerto USB de su PC para instalar los controladores requeridos.

**2)** Inserte el CD, suministrado con el aparato, en el lector de discos de su PC y de click en el icono **WebVT** para ejecutar le programa.

3) Aparecera en pantalla el mensaje "Welcome to the Install Shield Wizard for WebVT." De click en "Next >"

- 4) Después aparecera el mensaje para escoger la ubicación destino. De click "Next >"
- 5) De click en "Yes" cuando aparezca el siguiente mensaje. Fig. 9.
- 6) De click en "Finish" cuando la instalación de WebVT esté completa.

#### Nuevas actualizaciones de Software

Cuando haya nuevo software disponible, aparecerá un mensaje en la pantalla de su PC.

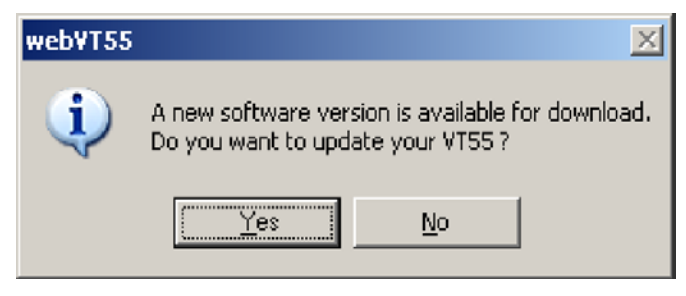

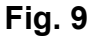

*Nota*: Para ordenar actualización de software anual del VT55, consulte precio y disponibilidad a su distribuidor.

#### **13.2. OPCIÓN DE ACTUALIZACIÓN EN INTERNET VIA USB**

- 1) Conecte el cable USB al VT55 y a la PC. Encienda el aparato.
- 2) Arranque el software WebVT.
- 3) Se mostrará que es posible la "Actualización" o la impresión del "ID Sensor".

**4)** Presione **"SI**" para actualizar a la última versión de software. Esta tomará varios minutos para ser completada y la barra de estado indicará el porcentaje actualizado.

## Atención !

No desconecte el VT55 del PC ni apague ninguno durante la actualización. esto podría dañar seriamente el aparato.

## 13.3. OPCIÓN ACTUALIZACIÓN MICRO TARJETA SD (SIN INTERNET)

- 1) Instale la Micro Tarjeta SD card en la ranura, con los contactos hacia arriba.
- 2) Encienda el VT55 y vaya al Menu Principal.
- 3) Vaya a la opción Actualizar VT55 y presione enter.
- 4) Vaya a SI y presione enter.
- 5) Ahora se mostrará Selección Archivo. Presione el botón

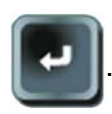

- 6) El aparato actualizará su verisón software.
- 7) Cuando la instalación termine el aparato se apagará. Remueva la tarjeta Micro SD.
- 8) Encienda el aparato. Se mostrará la última versión de software en la pantalla.

## Atención !

No desconecte el VT55 del PC ni apague ninguno durante la actualización. esto podría dañar seriamente el aparato.

#### 14. IMPRESION DE RESULTADOS

**Nota**: Esta función está disponible únicamente después de que el usuario a activado los sensores en el vehículo y sin haber apagado el aparato al hacerlo.

1) Conecte el cable USB del VT55 al PC. Haga click en el icono WebVT para ejecutar el programa.

2) Se mostrará que es posible la "Actualización" o la impresión del "ID sensor".

3) Seleccione "ID sensor".

La función Impresión Resultados Printing puede no estar disponible si no se ha instalado el software controlador.

Ejemplo de impresión:

| valves                   |
|--------------------------|
| LEFT FRONT               |
| Sensor ID : D75BCA       |
| Pressure : 34.82 PSI     |
| Temperature : 71 F       |
| Battery state: OK        |
| Sensor state: LEARN(000) |
| RIGHT FRONT              |
| Sensor ID : 60C4AC       |
| Pressure : 35.19 PSI     |
| Temperature : 73 F       |
| Battery state: OK        |
| Sensor state: LEARN(000) |
| RIGHT REAR               |
| Sensor ID : D75B56       |
| Pressure : 34.82 PSI     |
| Temperature : 75 F       |
| Battery state: OK        |
| Sensor state: LEARN(000) |
| LEFT REAR                |
| Sensor ID : 605AAB       |
| Pressure : 35.19 PSI     |
| Temperature : /3 F       |
| Battery state: OK        |
| Sensor state: LEARN(000) |
| SPARE TIRE               |
| Sensor ID : D5B822       |
| Pressure : 34.82 PSI     |
| Temperature : 73 F       |
| Battery state: OK        |
| Sensor state: LEARN(000) |

Fig. 10

## 15. GARANTÍA

#### Garantía Limitada de Productos de ATEQ

ATEQ garantiza al comprador original la ausencia de anomalías en lo referente a los materiales y a la fabricación del producto ATEQ de hardware durante el tiempo especificado en el paquete del producto y/o indicado en la documentación del producto, a partir de la fecha de adquisición. Salvo en lo que prohíba la ley vigente, esta garantía es intransferible y protege exclusivamente al comprador original. Esta garantía otorga al usuario derechos legales específicos; puede que poseas otros derechos que variarán de acuerdo con la legislación local.

#### Recursos

La responsabilidad total de ATEQ y su recurso exclusivo en caso de violación de la garantía consistirá en, según el criterio de ATEQ, (1) reparar o reemplazar el hardware, o (2) reembolsar el precio abonado, siempre que se devuelva el hardware al punto de venta u otro lugar indicado por ATEQ, con una copia del recibo de venta o del recibo detallado y con fecha de compra. Se podrán generar gastos de envío y entrega por cuenta del comprador, salvo si existe alguna disposición legal aplicable que los prohíba. ATEQ podrá, según su criterio, utilizar piezas nuevas, restauradas o usadas en buenas condiciones para reparar o reemplazar cualquier producto de hardware. Todo producto de hardware de reemplazo estará cubierto por la garantía durante el período restante correspondiente al período de la garantía original o durante treinta (30) días, el período que sea más largo, o durante cualquier período adicional establecido en su jurisdicción.

Esta garantía no cubre los problemas o daños ocasionados por (a) accidente, abuso, mal uso o toda reparación, modificación o desmontaje no autorizados; (b) uso o mantenimiento inadecuados, uso no compatible con las instrucciones del producto o conexión a una fuente de alimentación eléctrica inadecuada o (c) utilización de insumos, como baterías de reemplazo, no proporcionados por ATEQ, salvo disposición legal contraria a esta restricción.

#### Cómo obtener respaldo de la garantía

Antes de gestionar un reclamo de garantía, le recomendamos que visite la sección de asistencia en <u>www.ateqtpm.com</u> para recibir soporte técnico. Los reclamos de garantía válidos generalmente son procesados a través del punto de venta durante los primeros treinta (30) días posteriores a la compra. Sin embargo, dicho período podrá variar de acuerdo con el lugar donde usted adquirió el producto: consulte con ATEQ o con el distribuidor donde usted adquirió el producto para obtener más detalles al respecto. Los reclamos de garantía que no puedan ser procesados a través del punto de venta y toda inquietud relacionada con el producto adquirido deberán ser enviados a ATEQ. Usted podrá encontrar las direcciones y la información de contacto del servicio al cliente de ATEQ en la documentación adjunta al producto y en la página web <u>www.ateqtpm.com</u>.

#### Limitaciones de responsabilidad

ATEQ NO ASUMIRÁ NINGUNA RESPONSABILIDAD POR DAÑOS ESPECIALES, INDIRECTOS, FORTUITOS O CONSECUENTES, A SABER, ENTRE OTROS, LA PÉRDIDA DE GANANCIAS, INGRESOS O INFORMACIÓN (YA SEA DIRECTA O INDIRECTA) O LA PÉRDIDA COMERCIAL POR VIOLACIÓN DE CUALQUIER GARANTÍA EXPRESA O IMPLÍCITA DE SU PRODUCTO, AÚN CUANDO ATEQ HAYA SIDO ASESORADO CON RESPECTO A LOS POSIBLES DAÑOS. Algunas jurisdicciones no permiten la exclusión o limitación de los daños especiales, indirectos, fortuitos o consiguientes, de modo que es posible que la limitación o exclusión antes mencionada no sea aplicable a su caso.

#### Duración de las garantías implícitas

SALVO DISPOSICIÓN LEGAL CONTRARIA, LA DURACIÓN DE TODA GARANTÍA O CONDICIÓN IMPLÍCITA DE APTITUD E IDONEIDAD QUE TENGA UN PROPÓSITO ESPECÍFICO PARA ESTE PRODUCTO DE HARDWARE ESTARÁ LIMITADA A LA DURACIÓN DEL PERÍODO CORRESPONDIENTE A LA GARANTÍA LIMITADA DE SU PRODUCTO. Algunas jurisdicciones no avalan limitaciones relativas a la duración de la garantía implícita, de modo que es posible que la limitación antes mencionada no sea aplicable a su caso.

#### **Derechos legales nacionales**

Los consumidores poseen derechos legales establecidos por la legislación nacional vigente con respecto a la venta de bienes de consumo. Dichos derechos no se ven afectados por las garantías establecidas en esta Garantía Limitada.

#### Ninguna otra garantía

Ningún distribuidor, representante o empleado de ATEQ tiene autorización para realizar modificaciones, extensiones o adiciones a esta garantía.

#### Períodos de garantía

Tenga en cuenta que en la Unión Europea, cualquier periodo de garantía inferior a dos años se aumentó a dos años.

#### 16. RECICLADO

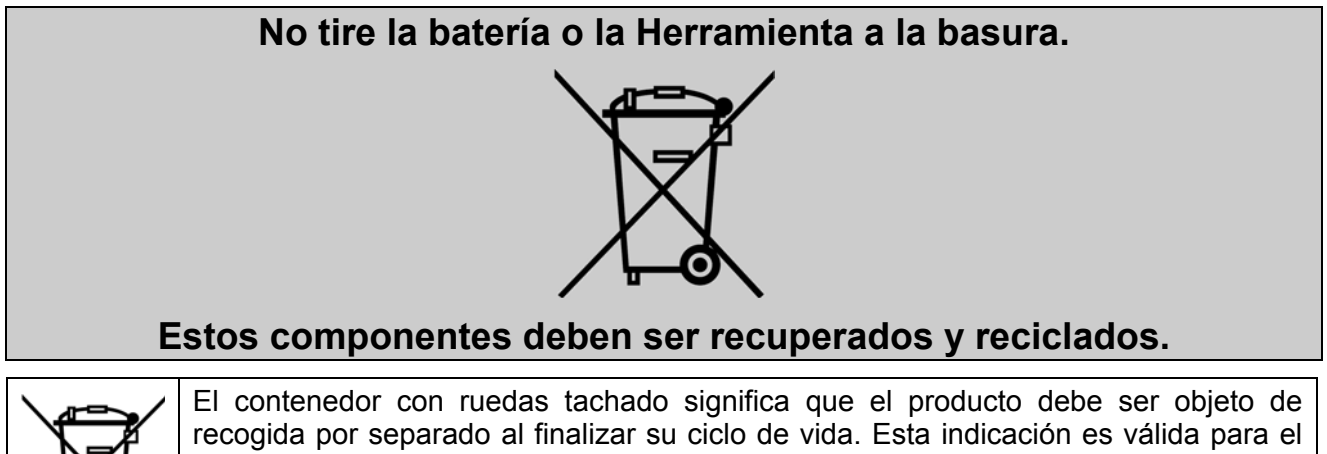

El contenedor con ruedas tachado significa que el producto debe ser objeto de recogida por separado al finalizar su ciclo de vida. Esta indicación es válida para el dispositivo, así como para cualquier equipamiento marcado con este símbolo. No arroje estos productos en los vertederos municipales sin clasificar. Si desea obtener más información, consulte ATEQ.

# Index

# Α

| Acerda de                  | 25        |  |
|----------------------------|-----------|--|
| Actualizacione de Software | 20        |  |
| Actualizado la Horramienta | <u>20</u> |  |
|                            | 20        |  |
| Ajustes                    | 19        |  |
| Auto Apagado               | 22        |  |
| В                          |           |  |
| Basura                     | 31        |  |
| С                          |           |  |
| Carga                      | 26        |  |
| Consulta # de parte        | 12        |  |
| Contenedor                 | 31        |  |
| Control remoto llave       | 15        |  |
|                            |           |  |
|                            | 10        |  |
|                            | 10        |  |
|                            | ~ 4       |  |
| Ejemplo de archivo TXT     | 24        |  |
| Energizado                 | 5         |  |
| Especificaciones           | 2         |  |
| F                          |           |  |
| Formato                    | 20        |  |
| Funciones del teclado      | 5         |  |
| G                          |           |  |
| Ceneralidades              | 6         |  |
|                            | 0         |  |
|                            | 00        |  |
| HISXXX.IXI file            | 23        |  |
| I                          |           |  |
| Idioma                     | 25        |  |
|                            |           |  |

| Iluminación                       | 21 |  |
|-----------------------------------|----|--|
| Impresion de Resultados           | 29 |  |
| Instalacion de Software           | 28 |  |
| Instrucciones de seguridad        | 3  |  |
| Ľ                                 |    |  |
| Lea antes de usar el equipo       | 4  |  |
| Lectura DTC                       | 14 |  |
| Lectura sensor                    | 7  |  |
| Μ                                 |    |  |
| Menu principal                    | 7  |  |
| 0                                 |    |  |
| Ocultar Vehículos                 | 22 |  |
| Opción actualización internet USB | 28 |  |
| Opción actualización Tarjeta SD   | 29 |  |
| Р                                 |    |  |
| Precaución                        | 4  |  |
| R                                 |    |  |
| Reciclado                         | 31 |  |
| Reprogram ECU                     | 10 |  |
| Resolución de problemas           | 27 |  |
| S                                 |    |  |
| Señal RF                          | 16 |  |
| Т                                 |    |  |
| Tarjeta SD requerida              | 23 |  |
| U                                 |    |  |
| Unidades                          | 20 |  |
| Z                                 |    |  |
| Zumbador                          | 21 |  |

Esta página se dejó en blanco intencionalmente

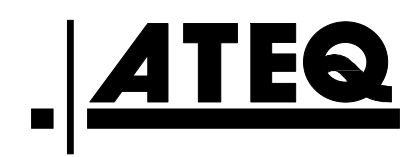